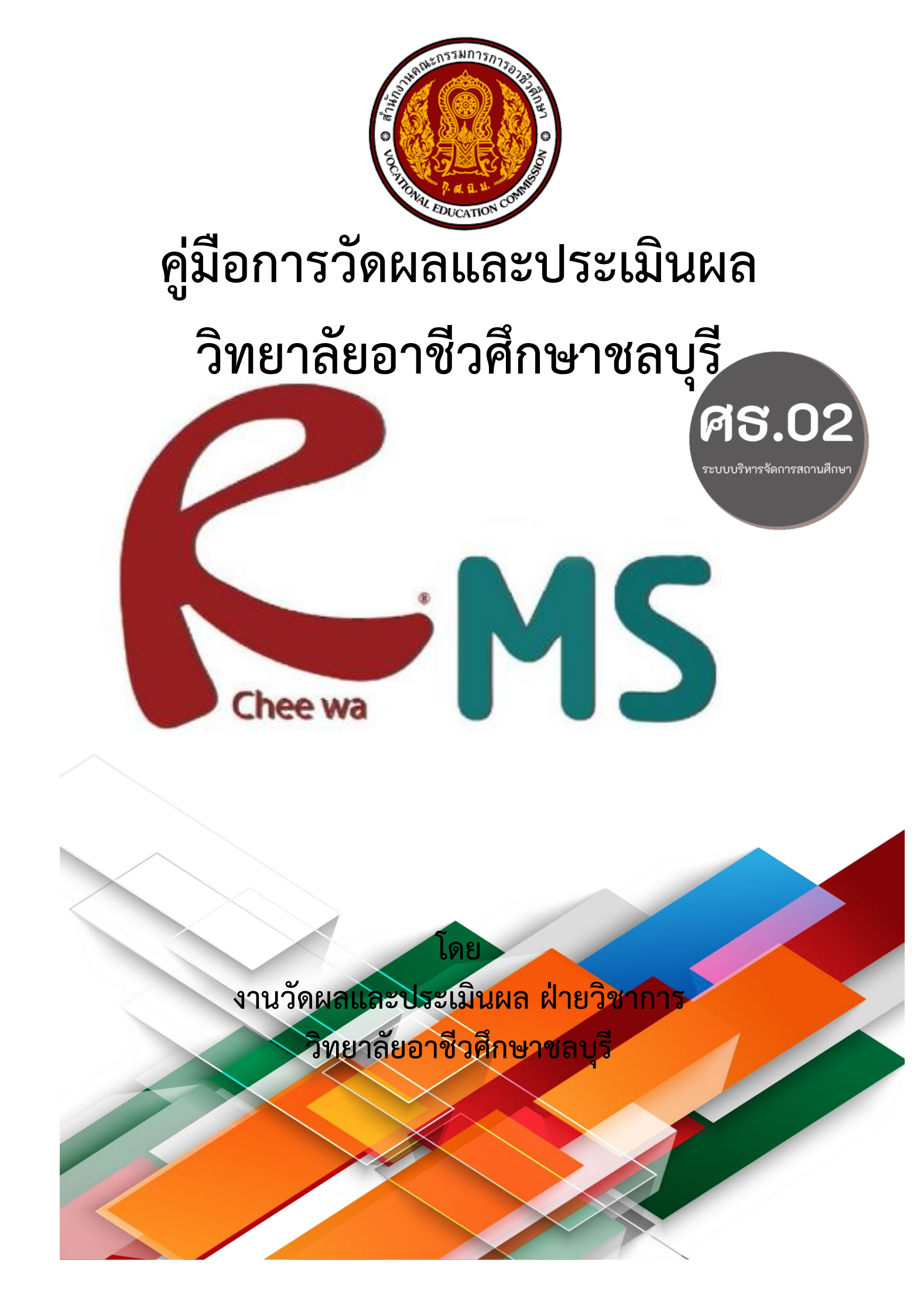

## <u>คำนำ</u>

คู่มือการวัดผลและประเมินผลฉบับนี้จัดทำขึ้นเพื่อเป็นแนวทางปฏิบัติงานสำหรับงานวัดผลและ ประเมินผลในการบริหารจัดการงาน และครูผู้สอนได้ประยุกต์ใช้เพื่อจัดการเรียนการสอน การวัดและ ประเมินผลในชั้นเรียน ซึ่งจะมีเนื้อหาเกี่ยวกับขั้นตอนการการส่งผลการเรียนรายวิชา การส่งผลแก้ ม.ส. (ไม่ สมบูรณ์) การส่งผลสอบแก้ 0 (ศูนย์) ขั้นตอนการสั่งพิมพ์เอกสารจากระบบRMS ขั้นตอนการส่งคะแนนจาก RMS ไป ศธ.02ออนไลน์ (STD2018) รวมทั้งระเบียบการวัดผลและประเมินผล ดังนั้นขอให้ผู้ปฏิบัติงานและ ครูผู้สอนให้ความสำคัญและศึกษาเรื่องการวัดผลและประเมินผลให้เข้าใจถ่องแท้ นำไปใช้ให้เกิดประโยชน์ต่อ ผู้เรียนอีกด้วย

คู่มือฉบับนี้จัดทำค่อนข้างสรุป แต่หวังเป็นอย่างยิ่งว่าจะเกิดประโยชน์บ้างและน่าจะเป็นแนวทาง พื้นฐานในการพัฒนาคุณภาพผู้เรียนในโอกาสต่อไป

> นางสาววิลาวัลย์ สิทธิบูรณ์ งานวัดผลและประเมินผล ฝ่ายวิชาการ

## <u>สารบัญ</u>

|                                                                                                    | หน้า  |
|----------------------------------------------------------------------------------------------------|-------|
| ภารกิจหลักงานวัดผลและประเมินผล                                                                                       | 1     |
| แผนผังแสดงขั้นตอนการส่งผลการเรียนรายวิชา                                                                             | 2     |
| แผนผังแสดงขั้นตอนการส่งผลการฝึกงานและรายวิชากิจกรรมที่สถานประกอบการจัด                                               | 3     |
| แผนผังแสดงขั้นตอนการส่งผลการเรียนรายวิชากิจกรรมลูกเสือวิสามัญและรายวิชากิจกรรม                                       |       |
| องค์การวิชาชีพ                                                                                                    | 4     |
| แผนผังแสดงขั้นตอนการส่งผลการเรียนรายวิชาปรับพื้น ระดับ ปวส.                                                          | 5     |
| แผนผังแสดงขั้นตอนการส่งผลแก้ ม.ส. (ไม่สมบูรณ์) ระดับ ปวช. และ ระดับ ปวส.                                             | 6     |
| แผนผังแสดงขั้นตอนการส่งผลสอบแก้ 0 (ศูนย์) เฉพาะระดับ ปวช.                                                            | 7     |
| ตัวอย่างการกรอกบันทึกข้อความส่งผลการสอบ แก้ 0 (ศูนย์), ม.ส. (ไม่สมบูรณ์)                                             | 8     |
| - การส่งผลการ แก้ ม.ส. (ไม่สมบูรณ์)                                                                                  | 9     |
| - การส่งผลการสอบ แก้ 0 (ศูนย์),                                                                                      | 10    |
| ขั้นตอนการสั่งพิมพ์เอกสารจากระบบRMS                                                                                  | 11    |
| - ใบประเมินผล สมุดบันทึกผลการเรียน (วผ.1) ทั่วไป                                                                     | 15    |
| - ใบประเมินผล แบบ 6                                                                                                  | 16    |
| - ใบประเมินผล แบบ 5                                                                                                  | 17    |
| - ใบบันทึกเวลาเรียน แบบ 2                                                                                            | 18    |
| ขั้นตอนการส่งคะแนนจากRMS ไป ศธ.02ออนไลน์ (STD2018)                                                                   | 19    |
| ภาคผนวก                                                                                                    | 24    |
| 1. แบบคำร้องขอสอบแก้ตัว                                                                                              |       |
| 2. การกรอกใบประเมินผลกิจกรรม                                                                                         |       |
| <ol> <li>การแก้ไขคำผิดในใบประเมินผล</li> </ol>                                                                       |       |
| 4. การลงเวลาเรียน                                                                                                    |       |
| <ol> <li>บันทึกข้อความขออนุญาตส่งแบบประเมินผลการเรียนล่าช้า</li> </ol>                                               |       |
| <ol> <li>บันทึกข้อความส่งผลการสอบแก้ตัว (แก้ศูนย์) ไม่สมบูรณ์ (ม.ส.)</li> </ol>                                      |       |
| <ol> <li>การใช้งานระบบบริหารงานวิชาการของสถานศึกษา ศธ.02 ออนไลน์ (สำหรับผู้ปกครองแล<br/>นักเรียนนักศึกษา)</li> </ol> | າະ    |
| 8. ระเบียบกระทรวงศึกษาธิการ ว่าด้วยการจัดการศึกษาและการประเมินผลการเรียน                                             |       |
| ตามหลักสูตรประกาศนียบัตรวิชาชีพ พุทธศักราช 2562 ประกาศ ณ วันที่ 25 พฤศจิกายน                                         | 2562  |
| 9. ระเบียบกระทรวงศึกษาธิการว่าด้วยการจัดการศึกษาและการประเมินผลการเรียนตามหลัก                                       | าสูตร |
| ประกาศนียบัตรวิชาชีพชั้นสูง พุทธศักราช 2557                                                                          |       |

#### ภารกิจหลักงานวัดผลและประเมินผล

- 1. การประเมินมาตรฐานวิชาชีพ
  - 1.1 สำรวจนักเรียนนักศึกษาที่จะสำเร็จการศึกษา
  - 1.2 สำรวจคณะกรรมการภายนอกจากหัวหน้าแผนกวิชา
  - 1.3 เสนอคำสั่งแต่งตั้งคณะกรรมการระดับสถานศึกษาและระดับสาวิชา/สาขางาน
  - 1.4 จัดทำตารางสอบและพิมพ์เอกสารเครื่องมือประเมินมาตรฐาน
  - 1.5 รายงานผลการสอบมาตรฐานและประกาศผลสอบ
  - 1.6 กรอกข้อมูลการประเมินมาตรฐานในระบบ ศธ.02 ออนไลน์
- 2. การติดตามการบันทึกเวลาเรียนและคะแนนระหว่างภาค
  - 2.1 ตรวจสอบความสอดคล้องของครูประจำวิชา ชื่อรายวิชา ทั้ง 3 แหล่งคือ ใน ศธ.02 ออนไลน์ ระบบRMS และตารางเรียนตารางสอน
  - 2.2 ติดตามการบันทึกเวลาเรียน การตั้งค่าและการบันทึกคะแนน ประจำสัปดาห์ที่ 8, 14 และ 18
  - 2.3 รายงานผลการติดตาม
- 3. การโอนผลการเรียน
  - 3.1 เสนอคำสั่งแต่งตั้งคณะกรรมการเทียบโอนผลการเรียน
  - 3.2 ตรวจสอบเอกสารคำร้องขอเทียบโอนผลเรียน
  - 3.3 ประชุมคณะกรรมการพิจารณาการเทียบโอนผลการเรียน
  - 3.4 กรอกผลการเทียบโอน
  - 3.5 แจ้งผลการเรียนให้ครูที่ปรึกษาทราบ
- 4. การจัดการผลการเรียน
  - 4.1 จัดทำคู่มือการวัดผลและประเมินผล
  - 4.2 เสนอค่ำสั่งแต่งตั้งคณะกรรมการพิจารณาผลการเรียน
  - 4.3 ติดตาม รวบรวม ตรวจสอบ ใบประเมินผลการเรียนทุกภาคเรียน
  - 4.4 แจ้งผลการเรียนให้หัวหน้าแผนกวิชา และ ครูที่ปรึกษาทราบ

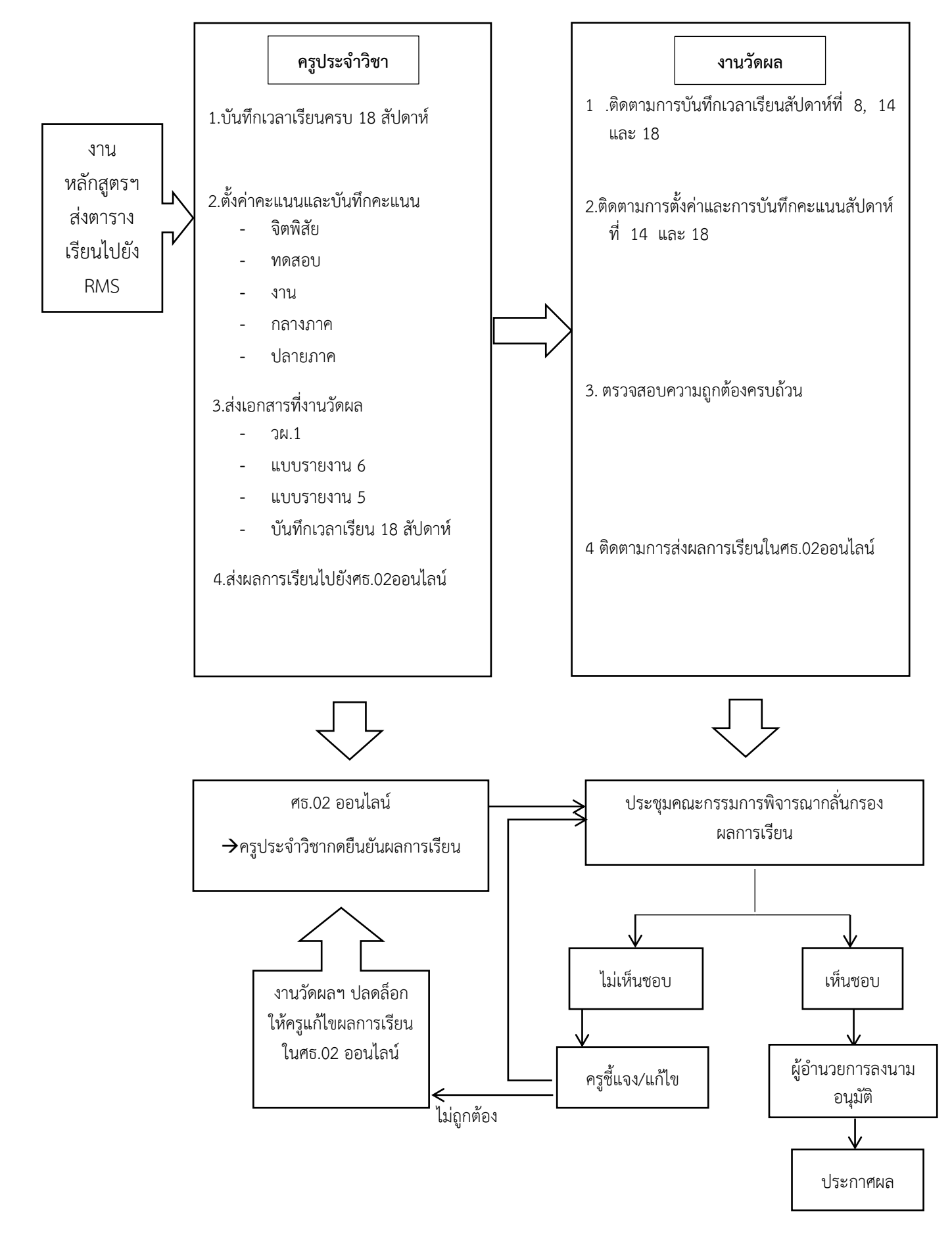

## แผนผังแสดงขั้นตอนการส่งผลการเรียนรายวิชา

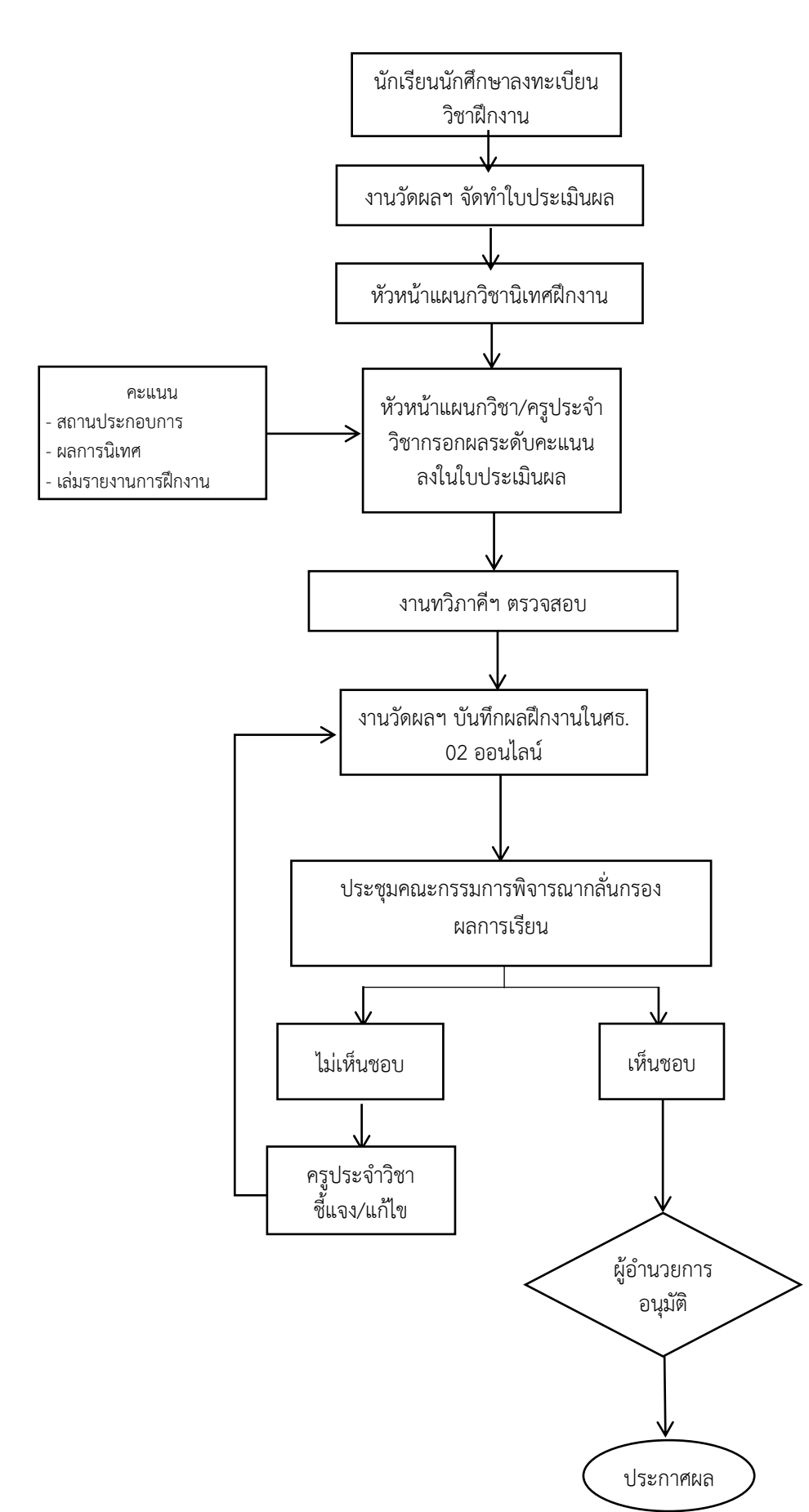

แผนผังแสดงขั้นตอนการส่งผลการฝึกงานและรายวิชากิจกรรมที่สถานประกอบการจัด

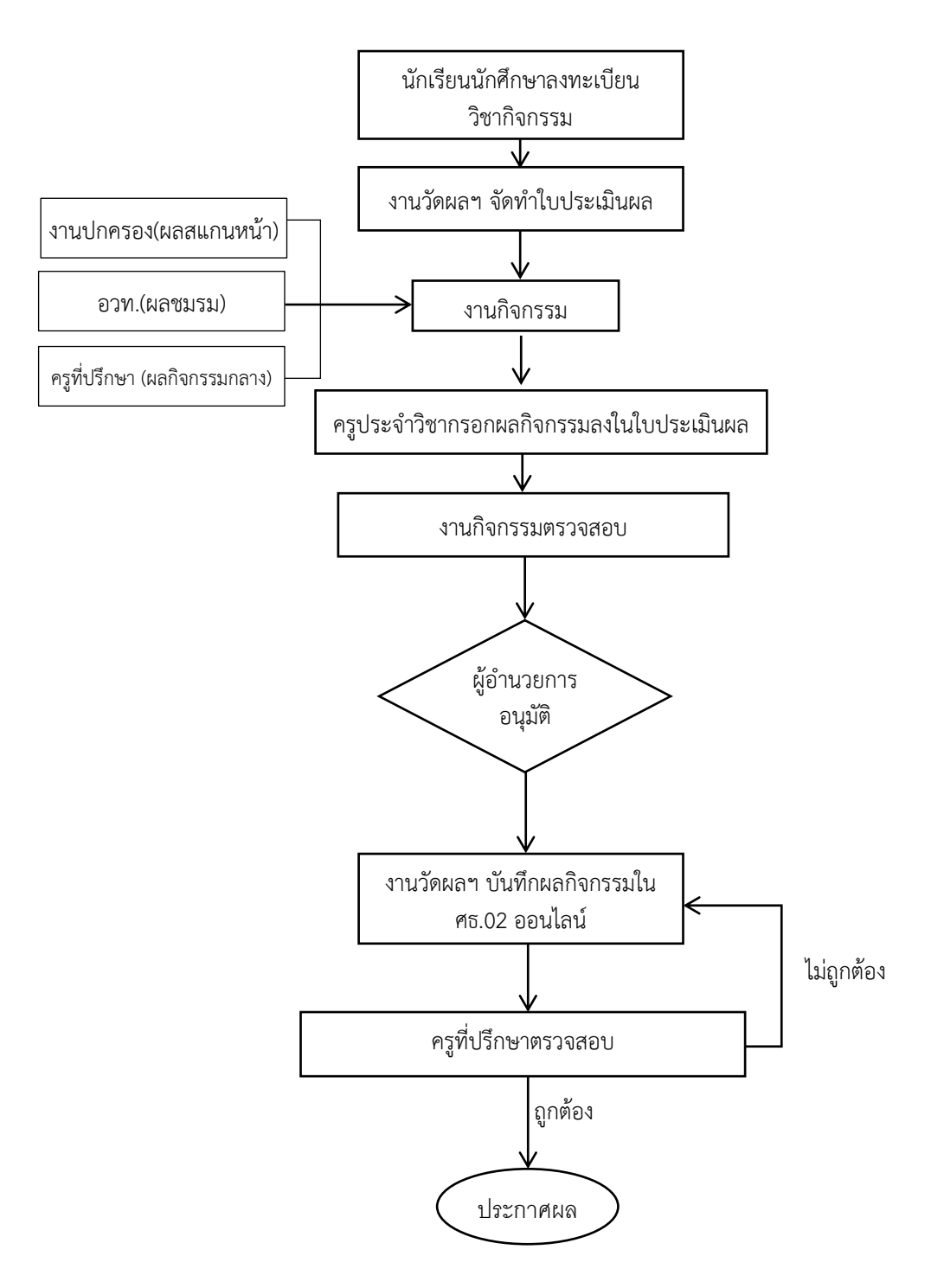

แผนผังแสดงขั้นตอนการส่งผลการเรียน รายวิชากิจกรรมลูกเสือวิสามัญและรายวิชากิจกรรมองค์การวิชาชีพ

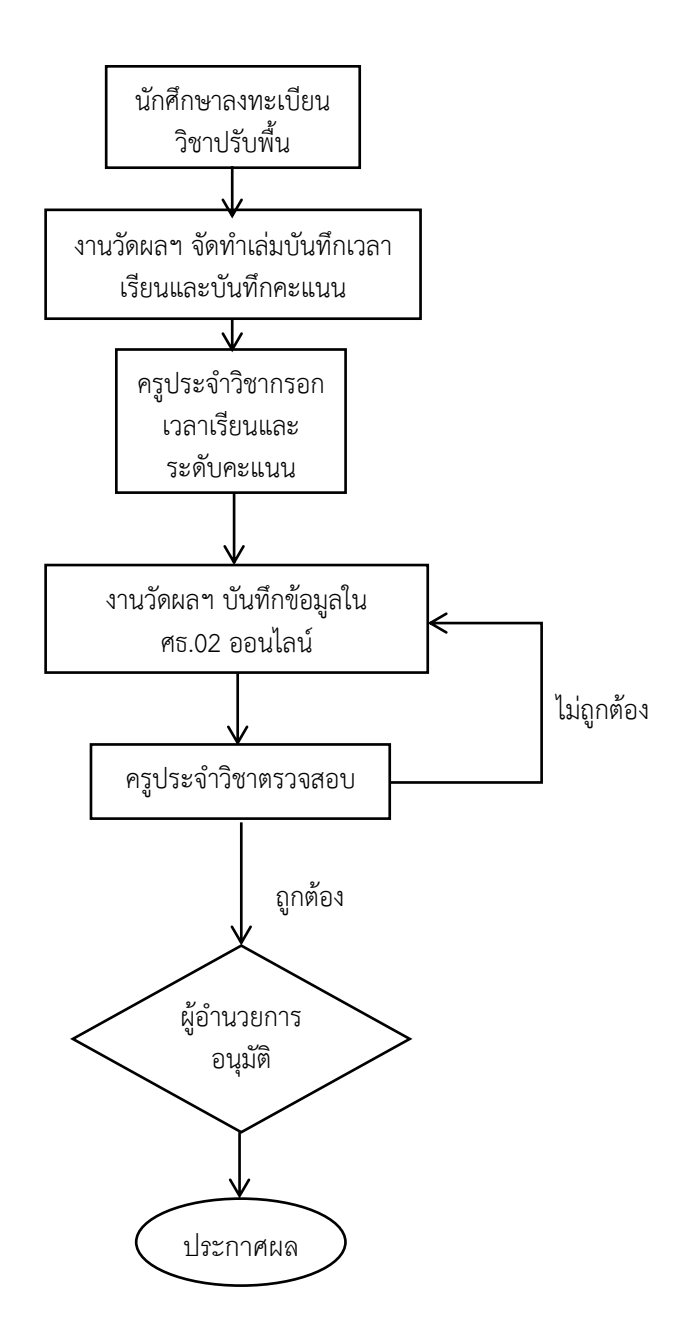

แผนผังแสดงขั้นตอนการส่งผลการเรียนรายวิชาปรับพื้น ระดับ ปวส.

## แผนผังแสดงขั้นตอนการส่งผลแก้ ม.ส. (ไม่สมบูรณ์) ระดับ ปวช. และ ระดับ ปวส.

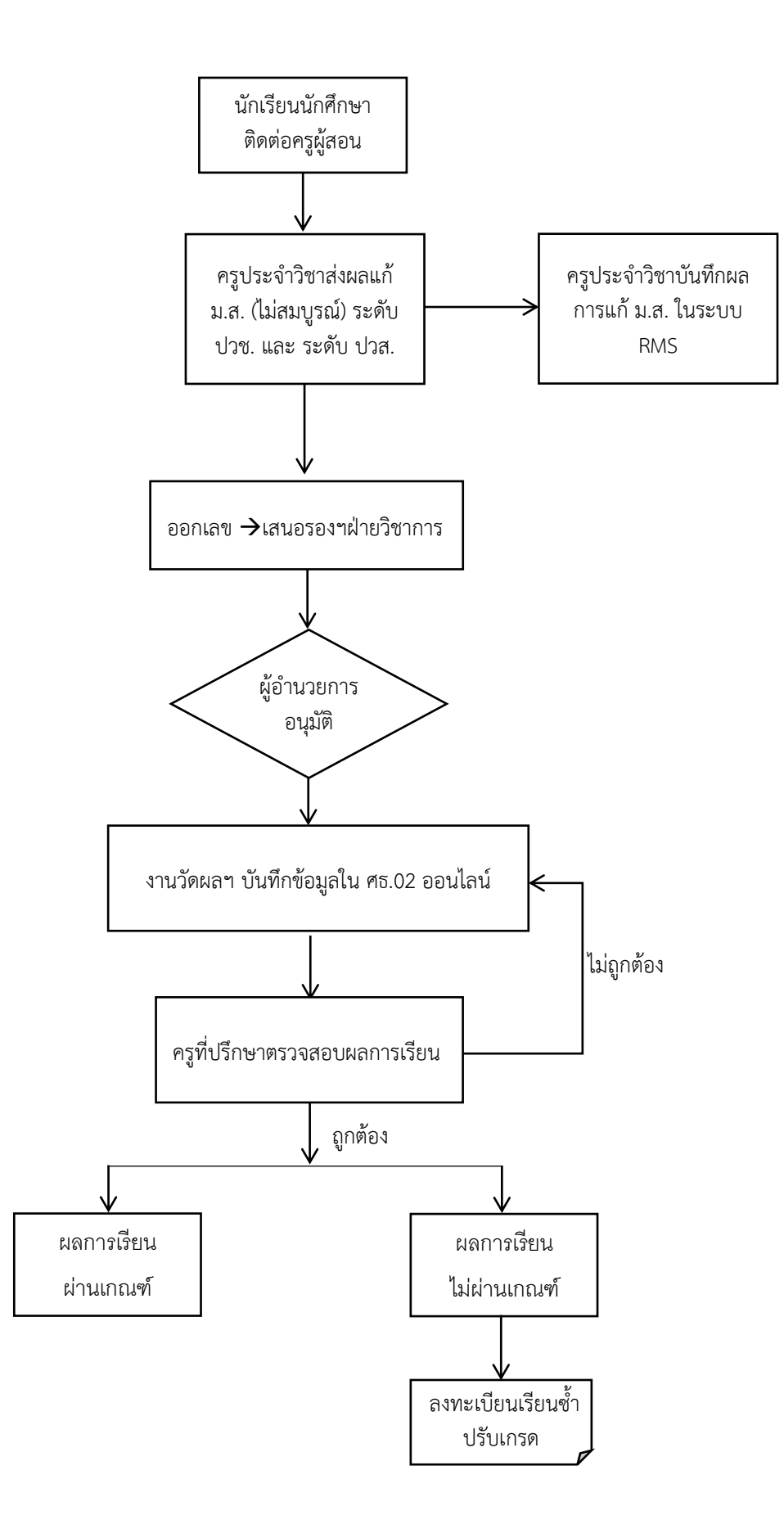

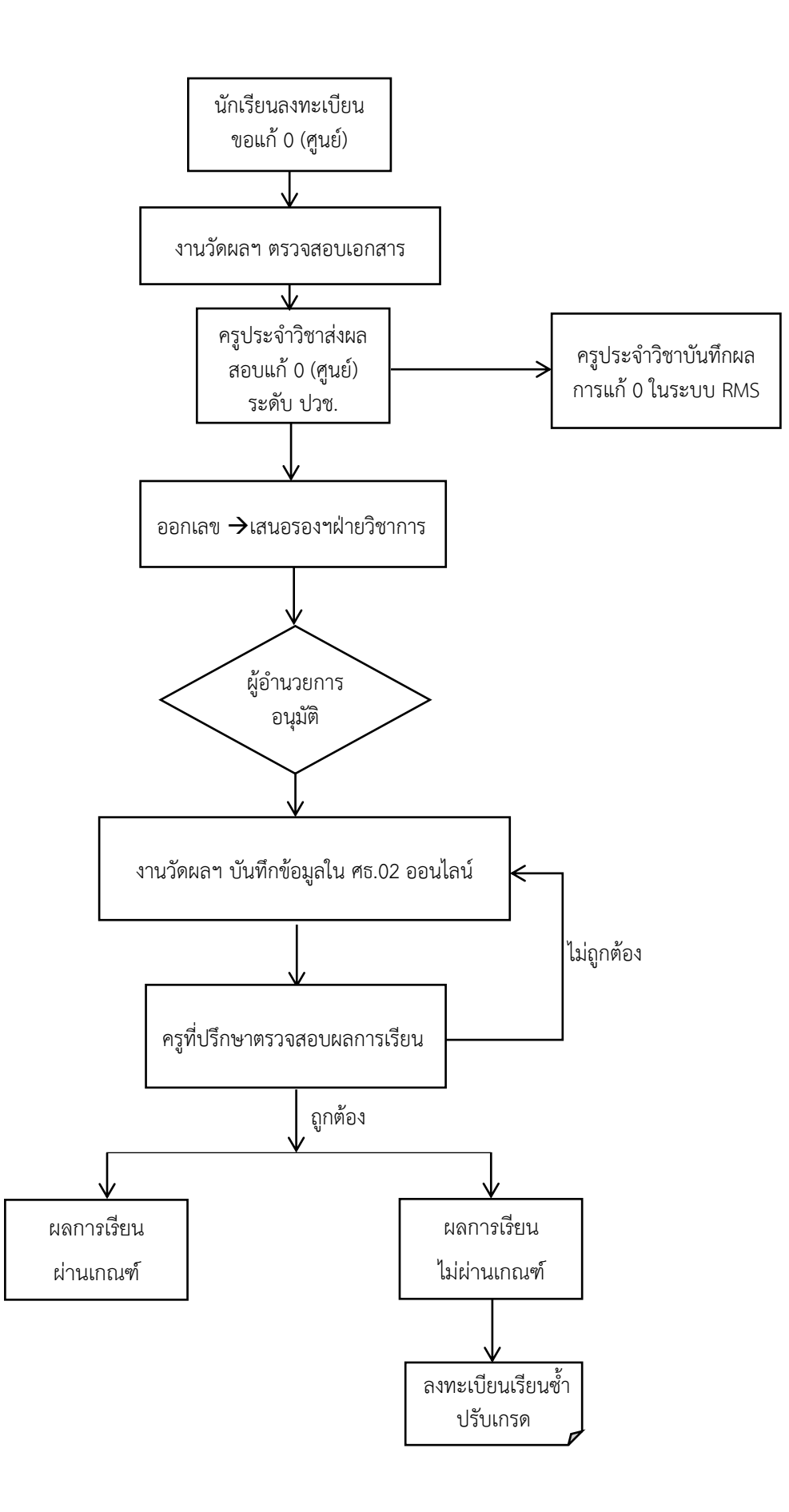

# ตัวอย่าง การกรอกบันทึกข้อความส่งผลการสอบ แก้ 0 (ศูนย์), ม.ส. (ไม่สมบูรณ์)

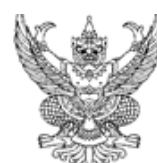

# บันทึกข้อความ

| ส่วนราช | ชการ ว <mark>ิทยาล</mark> ั | ยอาชีว | ศึกษาชลบุรี ฝ่า   | เยวิช             | าการ          | งานวัดผลแ     | ละป | ระเมินผล | <br> |
|---------|-----------------------------|--------|-------------------|-------------------|---------------|---------------|-----|----------|------|
| ที่     |                             |        | วันที่            |                   | 21            | เมษายน        | 256 | 54       | <br> |
| เรื่อง  | ส่งผลการสอบ                 | 🗹 u    | เก้ตัว (แก้ศูนย์) | $\mathbf{\nabla}$ | ไม่สม         | มบูรณ์ (ม.ส.) |     | ทดแทน    |      |
|         | ภาคเรียนที่                 | 2      | ประจำปีกา         | รศึกเ             | ษา <u>.</u> 2 | 563           |     |          | <br> |

เรียน ผู้อำนวยการวิทยาลัยอาชีวศึกษาชลบุรี

| ਨ ਨ ਕ ਸ ਨ ਕੁ       | 92 92      | - <i></i>    | r       |  |
|--------------------|------------|--------------|---------|--|
| พรอมานทกขอความอาบน | ขาพเจา     | นางสาววลาวลย | สทธาเรณ |  |
|                    | 0 1110 0 1 |              |         |  |

## ครูประจำวิชา ดังนี้

| 1.   | รหัสวิชา <u>20000-1401</u> | .ชื่อวิชา คณิตศาสตร์พื้นฐานอาชีพ         | ูจำนวนนักเรียน | <u>1</u> คน |
|------|----------------------------|------------------------------------------|----------------|-------------|
| 2.   | รหัสวิชา <u>30000-1401</u> | ชื่อวิชา คณิตศาสตร์และสถิติเพื่องานอาชีพ | _จำนวนนักเรียน | <u>1</u> คน |
| 3.   | รหัสวิชา                   | .ชื่อวิชา                                | จำนวนนักเรียน  | คน          |
| 4.   | รหัสวิชา                   | .ชื่อวิชา                                | จำนวนนักเรียน  | คน          |
| 5.   | รหัสวิชา                   | .ชื่อวิชา                                | ูจำนวนนักเรียน | คน          |
| 6.   | รหัสวิชา                   | .ชื่อวิชา                                | จำนวนนักเรียน  | คน          |
| ขอส  | ร่งผลการสอบ 🗹 แก้ตัว (แก้  | ์ศูนย์) 🗹 ไม่สมบูรณ์ (ม.ส.) 🗖 ทดแทน 🗖    |                | ของ         |
| นักเ | รียน นักศึกษา จำนวน        | <u>.2</u> แผ่น                           |                |             |

#### จึงเรียนมาเพื่อโปรด

- 1. ทราบ
- 2. พิจารณาลงนามอนุมัติผลการสอบดังแนบ
- 3. มอบงานวัดผลและประเมินผลดำเนินการต่อไป

## <u>กรณี แก้ ม.ส.(ไม่สมบูรณ์)</u>

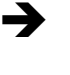

## → ผลการแก้ ม.ส. สามารถแก้ให้เป็น 0, 1.0, 1.5, 2.0, 2.5, 3.0, 3.5 หรือ 4.0 ได้

วิทยาลัยอาชีวศึกษาชลบุรี

ภาคเรียนที่ <u>2</u> ประจำปีการศึกษา<u>2563</u> วันที่ <u>21</u> เดือน <u>เมษายน</u>พ.ศ. <u>2564</u> เรื่อง การรายงานผลการ 🗖 การสอบแก้ตัว(แก้ศูนย์) 🗹 ผลการสอบไม่สมบูรณ์ 🗖 การสอบทดแทน 🗖 ...... เรียน ผู้อำนวยการวิทยาลัยอาชีวศึกษาชลบุรี

ข้าพเจ้า<u>นางสาววิลาวัลย์ สิทธิบูรณ์</u>ครูประจำวิซา รทัสวิชา <u>30000-1401</u> วิชา <u>คณิตศาสตร์และสถิติเพื่องานอาชีพ</u>จำนวน<u>3</u>หน่วยกิต ขอรายงานผลดังต่อไปนี้

|              |                | 9.             |      | คะแนน              |                 |           |            |            |                 |                |              |
|--------------|----------------|----------------|------|--------------------|-----------------|-----------|------------|------------|-----------------|----------------|--------------|
| เลขประจำตัว  | ชื่อ – สกุล    | ชัน /<br>กลุ่ม | แผนก | จิต<br>พิสัย<br>20 | ทด<br>สอบ<br>20 | งาน<br>20 | กลาง<br>10 | ปลาย<br>30 | รวม100<br>คะแนน | ระดับ<br>คะแนน | หมาย<br>เหตุ |
| 633030110011 | นายยุทธนา ใจดี | ส.1/1          | ୁମ.  | 16                 | 6               | 18        | 2.5        | 25         | 68              | 2.5            |              |
|              |                |                |      |                    |                 |           |            |            |                 |                |              |
|              |                |                |      |                    |                 |           |            |            |                 |                |              |

แยกรายงานผลการแก้ 0 กับ มส. อย่างละใบ (ไม่ใส่ 0 และ มส. ในใบรายงานใบเดียวกัน) 1 ใบต่อ 1 รายวิชา

หมายเหตุ แม้นักเรียนนักศึกษาไม่มาติดต่อครูประจำวิชา <u>ครูประจำวิชาต้องส่ง</u> รายงานแก้ ม.ส. ให้แก่นักเรียนนักศึกษาทุกคน ทุกรายวิชา (ติด ม.ส. นักเรียนนักศึกษาไม่ต้องยื่นคำร้องขอสอบแก้ตัว สามารถติดต่อครูประจำ

วิชาได้ด้วยตนเอง)

<u>กรณี แก้ 0 (ศูนย์)</u>

→

# ผลการแก้ 0 (ศูนย์) สามารถแก้ให้เป็น 0 หรือ 1.0 เท่านั้น

#### วิทยาลัยอาชีวศึกษาชลบุรี

ภาคเรียนที่ <u>2</u> ประจำปีการศึกษา <u>2563</u> วันที<u>่ 21</u> เดือน <u>เมษายน</u> พ.ศ<u>2564</u> เรื่อง การรายงานผลการ ⊠ี่ การสอบแก้ตัว(แก้ศูนย์) □ ผลการสอบไม่สมบูรณ์ □ การสอบทดแทน □ เรียน ผู้อำนวยการวิทยาลัยอาชีวศึกษาชลบุรี

ข้าพเจ้า<u>นางสาววิลาวัลย์ สิทธิบูรณ์</u>ครูประจำวิชา รหัสวิชา <u>20000-1401</u>วิชา <u>คณิตศาสตร์พื้นฐานอาชีพ</u>จำนวน <u>2</u>หน่วยกิต ขอรายงานผลดังต่อไปนี้

| ÷ |              |                                                |        |      |       |     |     |      |            |                |       |            |
|---|--------------|------------------------------------------------|--------|------|-------|-----|-----|------|------------|----------------|-------|------------|
|   |              |                                                |        |      | คะแนน |     |     |      |            |                |       |            |
|   | เลขประจำตัว  | ชื่อ - สกุล                                    | ชั้น / | แผนก | จิต   | ทด  |     |      |            | <b>ຮ</b> ວม100 | ระดับ | หมาย       |
|   |              | ,                                              | กลุม   |      | พิสัย | สอบ | งาน | กลาง | ปลาย       | คะแนน          | คะแนน | เหตุ       |
|   |              |                                                |        |      | 20    | 20  | 20  | 20   | 20         |                |       |            |
|   | 622040440404 | 1 นางสาววิลาวัลย์ ใจดี                         | ช.2/1  | อห.  | 15    | 3   | 15  | 14   | 0.5        | 48             | 0     | ไม่ยื่นแก้ |
|   |              |                                                |        |      |       |     |     |      |            |                |       |            |
|   |              |                                                |        |      |       |     |     |      |            |                |       |            |
|   |              | 1100500100010100                               | ດຮາບດ້ | ៱៓៲  | u a   | 26  |     | ດມໃ  | <b>0</b> I |                |       |            |
|   |              | ງ ແຍກວ່າຍຈຳນພສກາວແກບກາບ ນສ. ອຍາຈສະເບ           |        |      |       |     |     |      |            |                |       |            |
|   |              | <u>(ไม่ใส่ 0 และ มส. ในใบรายงานใบเดียวกัน)</u> |        |      |       |     |     |      |            |                |       |            |
|   |              | 1 ใบต่อ 1 รายวิชา                              |        |      |       |     |     |      |            |                |       |            |
|   |              |                                                |        |      |       |     |     |      |            |                |       |            |

- **หมายเหตุ** 1. <u>แนบใบคำร้องขอแก้ตัวของนักเรียนทุกคน</u> (หากไม่แสดงใบคำ ร้องขอสอบแก้ตัว งานวัดผลฯ จะไม่สามารถแก้ไขผลการเรียน ได้) (ภาคผนวก)
  - หากนักเรียน<u>ไม่มาติดต่อขอสอบแก้ตัว</u> ครูประจำวิชา<u>ต้องส่งแก้</u> ผลการเรียน (แก้ 0) เป็นคะแนนเดิมและใส่หมายเหตุว่าไม่มา <u>ติดต่อหรือไม่มายื่นคำร้อง</u>

# ขั้นตอนการสั่งพิมพ์เอกสารจากระบบRMS

เมื่อกรอกคะแนนและส่งคะแนนจากRMS ไป ศธ.02ออนไลน์(STD2018)ขอให้ครูผู้สอนดาวน์โหลด เอกสารใบประเมินผลการเรียนส่งงานวัดผลและประเมินผล ตามขั้นตอนดังนี้

 เมื่อล็อกอินเข้าระบบ RMS แล้ว ให้เลือกระบบวัดผลและหลังสูตรฯ แล้วคลิ้กเลือก สูนย์กลาง Export เอกสารงานวัดผล

| ***       | วิทยาลัยอาชีวศึกษาชลบุรี                            |                                                    |                 |
|-----------|-----------------------------------------------------|----------------------------------------------------|-----------------|
| ***<br>•• | ระบบวัดผล และหลักสูตรฯ 🔹 –                          | ศูนย์กลาง Export เอกสารงานวัดผล                    |                 |
|           | 🌔 บันทึกข้อมูลการขาด ลา มาสาย                       |                                                    |                 |
| -4        | 📝 บันทึกข้อมูลคะแนนเก็บ                             | กรุณาเลือกภาคเรียน/ปีการศึกษา สำหรับข้อมูลตารางสอน | 2/2563          |
| etter     | 📃 ตั้งค่าวิชา ตั้งค่าคะแนนเก็บ แนบไฟล์แผนการสอน     | ภาคเรียนย่อย                                       | ทุกภาคเรียนย่อย |
|           | 🚅                                                   | แหล่งข้อมูลตารางสอน                                | ตารางสอนทั้งหมด |
|           |                                                     | รหัสวิชา ที่ต้องการ                                | กรุณาเลือก      |
|           | 💦 ตรวจสอบข้อมูลบันทึกหลังการสอน และ แจ้ง<br>การบ้าน | <br>กลุ่มนักเรียน ที่ต้องการ                       |                 |
|           | <i> ศูนย์กลาง Export เอกสารงานวัดผ</i> ล            |                                                    | กรุณ และก       |
|           |                                                     |                                                    |                 |
|           | สำหรับเจ้าหน้าที่ 🔹 -                               |                                                    |                 |
| *         | บทสรุป –                                            |                                                    |                 |
| ×.        |                                                     |                                                    |                 |

#### 2. เลือกรายวิชาที่ต้องการ

|                                                    | ZAP ~~~                                                                         |         |
|----------------------------------------------------|---------------------------------------------------------------------------------|---------|
| ศูนย์กลาง Export เอกสารงานวัดผล                    |                                                                                 | - 🕀 🚔 🧱 |
|                                                    |                                                                                 |         |
| กรุณาเลือกภาคเรียน/ปีการศึกษา สำหรับข้อมูลตารางสอน | 2/2563                                                                          | ~       |
| ภาคเรียนย่อย                                       | ทุกภาคเรียนย่อย                                                                 | ~       |
| แหล่งข้อมูลตารางสอน                                | ตารางสอนทั้งหมด                                                                 | ~       |
| รหัสวิชา ที่ต้องการ                                | กรุณาเลือก                                                                      | ~       |
| กลุ่มนักเรียน ที่ต้องการ                           | กรุณาเลือก                                                                      |         |
|                                                    | 2000-1401 คณิตศาสตร์พื้นฐานอาชีพ                                                |         |
|                                                    | 20000-2004 กิจกรรมองค์การวิชาชีพ 2<br>3000-1404 คณิตศาสตร์และสถิติเพื่องานอาชีพ |         |
|                                                    | 30000-1401 คณิตศาสตร์และสถิติเพื่องานอาชีพ                                      |         |
|                                                    |                                                                                 |         |

## 3. เลือกกลุ่มนักเรียนที่ต้องการ

| ศูนย์กลาง Export เอกสารงานวัดผ            | la                       |                                                                                                    | - 🗘 🚔 🧮 |
|-------------------------------------------|--------------------------|----------------------------------------------------------------------------------------------------|---------|
| กรุณาเลือกภาคเรียน/ปีการศึกษา สำหรับขั    | อมูลตารางสอน             | 2/2563                                                                                                    | ~       |
| ภาคเรียนย่อย                              |                          | ทุกภาคเรียนย่อย                                                                                                    | ~       |
| แหล่งข้อมูลตารางสอน                       |                          | ตารางสอนทั้งหมด                                                                                                    | ~       |
| รหัสวิชา ที่ต้องการ                       |                          | 2000-1402 คณิตศาสตร์พื้นฐานอาชีพ                                                                                                    | ~       |
| กลุ่มนักเรียน ที่ต้องการ                  |                          | กรุณาเลือก                                                                                                    | ~       |
|                                           |                          | 61240101 แฟชั่นและสิ่งกอ เสื้อผ้าแฟชั่น/1 2561 (ช.3 ผ้า )<br>61240401 อาหารและโภชนาการ อาหารและโภชนาการ/1 2561 (ช.3/1 อห. )<br>61240402 อาหารและโภชนาการ อาหารและโภชนาการ/2 2561 (ช.3/2 อห. ) |         |
| รายละเอียดวิชา / กลุ่มที่สอน<br>2000–1402 | ข้อแลการเช็คชื่อมักเรียน | 61240403 อาหารและโภชนาการ อาหารและโภชนาการ/3 2561 (ช.3/3 อห. )<br>61240602                                                                                                    |         |

4. เมนูข้อมูลบันทึกคะแนนเก็บ เลือกเฉพาะนักเรียนที่มีคะแนนในกลุ่ม

| Г             | น้อมลบันทึกคะแบบเก็บ                |   |
|---------------|-------------------------------------|---|
|               |                                     | ~ |
| _             | ແບບ 1                               | ~ |
|               | ແບບ 1                               |   |
|               | ແບບ 2                               |   |
|               | ແບບ 3                               |   |
|               | IIUU 4                              |   |
|               | ແບບ 5                               |   |
|               | ແບບ 6                               |   |
|               | ແບບ 7                               |   |
|               | ແບບ 8                               | _ |
| เอกสารอินๆ    | สมุดบันทึกผลการเรียน (วผ.1) ทั่วไป  |   |
|               | สรุปผลการเรียน (วิชาเดียว/แยกกลุ่ม) |   |
|               | สรุปผลการเรียน (ทุกวิชา/แยกกลุ่ม)   |   |
|               | สรุปผลการเรียน (วิชาเดียว)          |   |
|               | สรุปผลการเรียน (ทุกวิชา)            |   |
| / กลุ่มที่สอน | แบบประเมินจิตพิสัยผู้เรียน          |   |

5. เลือกสมุดบันทึกผลการเรียน (วผ.1) ทั่วไป แล้วกดปุ่มสีเขียว excel

| ข้อมูลบันทึกคะแนนเก็บ                                                                                                    |                                          |
|----------------------------------------------------------------------------------------------------|------------------------------------------|
| เฉพาะนักเรียนที่มีคะแนนในกลุ่ม                                                                                                  |                                          |
| สมุดบันทึกผลการเรียน (วผ.1) ทั่วไป                                                                                              |                                          |
| <ul> <li>ช่อนคะแนนเมื่อนักเรียนติด ขร. มส.</li> <li>ไม่มีครูผู้ตรวจสอบ</li> <li>จำนวน น.ร. ที่มีผลการเรียน และนักเรี</li> </ul> | ยนที่ไม่มีผลการเรียนให้รวมอยู่ในช่องผ่าเ |
| Preview Excel                                                                                                    |                                          |

6. เลือกเอกสาร แบบ 6 แล้วกดปุ่มสีเขียว excel

|                           | ข้อมูลบันทึกคะแนนเก็บ                                                                                                    |                                                     |
|---------------------------|----------------------------------------------------------------------------------------------------|-----------------------------------------------------|
|                           | เฉพาะนักเรียนที่มีคะแนนในกลุ่ม                                                                                                    |                                                     |
|                           | ແບບ 6                                                                                                    |                                                     |
|                           | <ul> <li>ช่อนคะแนนเมื่อนักเรียนติด ขร. มส.</li> <li>ไม่มีครูผู้ตรวจสอบ</li> <li>จำนวน น.ร. ที่มีผลการเรียน และนักเรีย</li> <li>Preview</li> </ul> | ยนที่ไม่มีผลการเรียนให้รวมอยู่ในช่องผ่าน และไม่ผ่าน |
| <mark>เ</mark> อกสารอื่นๆ |                                                                                                    |                                                     |

7. เลือกเอกสาร แบบ 5 แล้วกดปุ่มสีเขียว excel

| ſ           | ข้อมูลบันทึกคะแนนเก็บ                                                                                                    |                                         |
|-------------|----------------------------------------------------------------------------------------------------|-----------------------------------------|
|             | เฉพาะนักเรียนที่มีคะแนนในกลุ่ม                                                                                                    |                                         |
|             | ແບບ 5                                                                                                    |                                         |
|             | <ul> <li>ช่อนคะแนนเมื่อนักเรียนติด ขร. มส</li> <li>ไม่มีครูผู้ตรวจสอบ</li> <li>จำนวน น.ร. ที่มีผลการเรียน และนัก</li> <li>Preview</li> </ul> | เเรียนที่ไม่มีผลการเรียนให้รวมอยู่ในช่อ |
| เอกสารอื่นๆ |                                                                                                    |                                         |
|             |                                                                                                    | _                                       |

8. เลือกข้อมูลการเช็คชื่อนักเรียน กด excel หมายเลข2

| รายละเอียดวิชา / กลุ่มที่สอน                                                                                   |                                              |                     | เช็คชื่อนักเรียน          | / บันทึกคะแนนเก็บ |                         |
|----------------------------------------------------------------------------------------------------|----------------------------------------------|---------------------|---------------------------|-------------------|-------------------------|
| 2000-1402<br>คณิตศาสตร์พื้นฐานอาชีพ<br>61240101<br>แฟชั่นและสิ่งทอ เสื้อผ้าแฟชั่น/1<br>ปวช.3   2561 (ช.3 ผ้า ) | ข้อมูลการเช็คชื่อนักเรียน                    | 4 5 6               | 7 <b>1</b> nši <b>1</b> n |                   | 🕱 4 🕱 5 🕱 6 🕱 7 🕱 nšo 🕱 |
|                                                                                                    | ช่วงวันข้อมูลใบเช็คชื่อรายง<br>ตั้งแต่วันที่ | านแบบที่ 5          |                           |                   |                         |
|                                                                                                    | civilcibuli :                                | 30 ~                | พฤศจิกายน                 | ✓ 2563            | ~                       |
|                                                                                                    |                                              | วันนี้เป็นวันหยุด : |                           |                   |                         |
|                                                                                                    | ถึงวันที :                                   | 16 ~                | พฤษภาคม                   | ✓ 2564            | ~                       |
|                                                                                                    |                                              | view print          |                           |                   |                         |

หมายเหตุ 1. กรณีมีนักเรียน ข.ร.(ขาดเรียน) หรือมีเวลาเรียนไม่ถึง 80% <mark>ต้องกรอกคะแนนอย่างน้อยหนึ่งช่อง</mark> เช่น คะแนนจิตพิลัย ใส่ 0 คะแนน

- 2. กรณีรายวิชาใดไม่มีรายชื่อนักเรียนลงทะเบียนไม่ต้องปริ้นท์เอาท์เอกสาร
- กรณีรายวิชามีรายชื่อนักเรียนลงทะเบียนต้องปริ้นท์เอาท์เอกสารส่งงานวัดผลฯ ทุกรายวิชา แม้ จะไม่มีนักเรียนเข้าเรียนในชั้นเรียนเลย แต่ครูผู้สอนจำเป็นต้องให้กรอกผลการเรียนเป็น ข.ร. (ขาดเรียน) ในรายวิชานั้นๆ (นักเรียนที่ได้ ข.ร. จะต้องมีรายชื่อปรากฏอยู่ในเอกสารทุกหน้า)
- กรณีมีนักเรียนถอนรายวิชา (ถ.น.) ให้บันทึกเวลาเรียนเป็น ขาดเรียนทุกคาบ (นักเรียนที่ถอน รายวิชาออกจะมีรายชื่อปรากฏอยู่ในใบบันทึกเวลาเรียนเท่านั้น)

|                          | ตัวอย่าง สมุ | ดบันทึกผลการเรียน (วผ.1) เ      | ทั่วไป           | 15                     |
|--------------------------|--------------|---------------------------------|------------------|------------------------|
| ปวช. / ปวส.              | 1            |                                 |                  | วผ.1                   |
|                          | ົ້ວາ         | <i>ท</i> ยาลัยอาชีวศึกษาชลบุรี  |                  |                        |
|                          | สมุดบันทึก   | เผลการเรียน และการประเมินผล     |                  |                        |
|                          |              | ปีการศึกษา 2/2563               |                  |                        |
| รหัสวิชา 20000-1401      |              | ชื่อวิชา คณิตศาสตร์พื้นฐานอาชีพ |                  | หน่วยกิต 2             |
| ชั้น ปวช.2               |              | สาขางาน ธุรกิจดอกไม้และงานปร    | ระดิษฐ์          | กลุ่ม 1                |
| ผลการเรียนต่อสัปดาห์ ทฤษ | ฎีคาบ        | ปฏิบัติคาบ                      | ชื่อผู้สอน นางสา | เววิลาวัลย์ สิทธิบูรณ์ |
| สาขาวิชา คหกรรมศาสตร์    |              |                                 |                  |                        |

อนุมัติผลการเรียน

#### เสนอ ผู้อำนวยการวิทยาลัยอาชีวศึกษาชลบุรี ตามที่วิทยาลัยาได้มอบหมายให้ดำเนินการสอนในวิชา

ตามทางทยาลยาเตมอบหมายเหตาเนนการสอนเนวขา ดังกล่าวข้างต้น บัดนี้ได้ดำเนินการสอนและทำการประเมินผล การเรียนของนักเรียน นักศึกษาเรียบร้อยแล้ว ดังปรากฏผล ตามรายละเอียดข้างล่างนี้

|              | เกรด               | ช่วงคะแนน | จำนวน |
|--------------|--------------------|-----------|-------|
|              | 4                  | 80-100    | 1     |
|              | 3.5                | 75-79     | 0     |
|              | 3                  | 70-74     | 1     |
|              | 2.5                | 65-69     | 0     |
|              | 2                  | 60-64     | 1     |
|              | 1.5                | 55-59     | 0     |
|              | 1                  | 50-54     | 0     |
|              | 0                  | 0-49      | 0     |
| ขาดปฏิบัติง  | าน (ข.ป.)          | 0         | คน    |
| ขาดเรียนไม่ม | มีสิทธิ์สอบ (ข.ร.) | 0         | คน    |
| ไม่สมบูรณ์ ( | มส.)               | 0         | คน    |
| ขาดสอบ (ขล   | a.)                | 0         | คน    |
| ทุจริตในการ  | สอบ (ท.)           | 0         | คน    |
|              | อื่น ๆ             | 0         | คน    |
|              | ผ่าน               | 3         | คน    |
|              | ไม่ผ่าน            | 0         | คน    |
|              | รวม                | 3         | คน    |
| 8 a. a. a.   | Y                  |           |       |

#### ผู้เรียนมีผลสัมฤทธิ์ทางการเรียน 2.00 ขึ้นไปจำนวน 3 คน คิดเป็นร้อยละ 100.0 จึงเรียนมาเพื่อโปรดอนุมัติ

ลงชื่อ.....(ครูผู้สอน) (นางสาววิลาวัลย์ สิทธิบูรณ์ ) ...../.....

#### ความเห็นหัวหน้าแผนกวิชา

พิจารณาแล้วเห็นชอบตามที่ผู้สอนเสนอ

(ลงชื่อ)..... (นางสาวปัญจาภา ส่งเสริม)

....../....../......

#### ความเห็นหัวหน้างานวัดผลและประเมินผล

พิจารณาแล้วเห็นสมควรอนุมัติผลการเรียน

(ลง . ( นางสาววิลาวัลย์ สิทธิบูรณ์ ) ...../....../......

ความเห็นรองผู้อำนวยการฝ่ายวิชาการ พิจารณาแล้วเห็นควรอนุมัติผลการเรียนได้

(ลง ่ ( นายยรรยงค์ ประกอบเกื้อ ) ...../......

ความเห็นผู้อำนวยการ

อนุมัติ

(ลง . ( นายอนุศิษฐ์ คณะธรรม ) ...../......

## ตัวอย่าง แบบ 6

#### แบบขออนุมัติผลการเรียน

#### เรียน ผู้อำนวยการวิทยาลัยอาชีวศึกษาชลบุรี

## แบบรายงานผลการเรียนวิทยาลัยอาชีวศึกษาชลบุรี ภาคเรียนที่ 2/2563

#### เรยน ผูอานวยการวทยาลยอาชวศกษาชลบุร จำนวนนักเรียนนักศึกษาได้ระดับคะแนนต่างๆ ดังนี้

| รหัสวิชา 2<br>บูรณ์ | 0000-1401 รายวิชา | คณิตศาสตร์ทั่ | ขึ้นฐานอา | าชีพ | ครูผู้ส | อน นาง | เสาววิส | ลาวัลย์ | สิทธิ  | อัตรา<br>คะแนน | ระดับ<br>คะแนน     | เกณฑ์      | จำนวน<br>(คน) |
|---------------------|-------------------|---------------|-----------|------|---------|--------|---------|---------|--------|----------------|--------------------|------------|---------------|
|                     |                   |               |           |      |         |        |         |         |        | 80-100         | 4.0                | ดีเยี่ยม   | 1             |
| เลข<br>ประจำตัว     | ชื่อ - สกุล       | จิตพิสัย      | ทดสอบ     | งาน  | กลาง    | ปลาย   | รวม     | เกรด    | แก้ตัว | 75-79          | 3.5                | ดีมาก      | 0             |
| 0.000 1110          |                   | 20            | 20        | 20   | 20      | 20     | 100     |         |        | 70-74          | 3.0                | ดี         | 1             |
|                     |                   |               |           |      |         |        |         |         |        | 65-69          | 2.5                | ดีพอใช้    | 0             |
|                     |                   |               |           |      |         |        |         |         |        | 60-64          | 2.0                | พอใช้      | 1             |
|                     |                   |               |           |      |         |        |         |         |        | 55-59          | 1.5                | อ่อน       | 0             |
|                     |                   |               |           |      |         |        |         |         |        | 50-54          | 1.0                | อ่อน       | 0             |
|                     |                   |               |           |      |         |        |         |         |        | 0-49           | 0                  | ขั้นต่ำ    | 0             |
|                     |                   |               |           |      |         |        |         |         |        | ขส.            | 0                  | มส.        | 0             |
|                     |                   |               |           |      |         |        |         |         |        | อื่นๆ          | 0                  | ข.ร.       | 0             |
|                     |                   |               |           |      |         |        |         |         |        |                |                    | ผ่าน       | 3             |
|                     |                   |               |           |      |         |        |         |         |        |                |                    | ไม่ผ่าน    | 0             |
|                     |                   |               |           |      |         |        |         |         |        |                |                    | รวม        | 3             |
|                     |                   |               |           |      |         |        |         |         |        | จึงเรียนมาเร   | พื่อโปรดพิจาร      | เณาอนุมัต  | ี่กิ          |
|                     |                   |               |           |      |         |        |         |         |        | (ลงชื่อ )      |                    | ครูผู้ส    | เอน           |
|                     |                   |               |           |      |         |        |         |         |        | (นางส          | าววิลาวัลย์ สิทธิ  | ບູรณ์ )    |               |
|                     |                   |               |           |      |         |        |         |         |        | 1              | เมษายน 2564        |            |               |
|                     |                   |               |           |      |         |        |         |         |        | ความเห็นหัวห   | เน้าแผนกวิชา       |            |               |
|                     |                   |               |           |      |         |        |         |         |        | ได้ตรวจสอบรา   | ายละเอียด คะแา     | เนรวม และ  | ะระดับผล      |
|                     |                   |               |           |      |         |        |         |         |        | การเรียนถูกต้อ | งครบถ้วน           |            |               |
|                     |                   |               |           |      |         |        |         |         |        | (ลงชื่อ)       |                    | หัวหน้     | าแผนก         |
|                     |                   |               |           |      |         |        |         |         |        | (นางสาวร       | ปัญจาภา ส่งเสริม   | H)         |               |
|                     |                   |               |           |      |         |        |         |         |        | ความเห็นหัวห   | เน้างานวัดผลแส     | ละประเมินเ | ผล            |
|                     |                   |               |           |      |         |        |         |         |        | ตรวจสอบราย     | ละเอียดแล้วถูกต่   | ้อง        |               |
|                     |                   |               |           |      |         |        |         |         |        |                |                    |            |               |
|                     |                   |               |           |      |         |        |         |         |        | (ลงชื่อ)       |                    |            |               |
|                     |                   |               |           |      |         |        |         |         |        | ( นางสาว       | วิลาวัลย์ สิทธิบูร | รณ์ )      |               |
|                     |                   |               |           |      |         |        |         |         |        | ความคิดเห็นร   | องผู้อำนวยการ      | ฝ่ายวิชากา | เร            |
|                     |                   |               |           |      |         |        |         |         |        | ควรพิจารณาอ    | นุมัติ             |            |               |
|                     |                   |               |           |      |         |        |         |         |        | (ลงชื่อ)       |                    |            |               |
|                     |                   |               |           |      |         |        |         |         |        | ( นายยรร       | เยงค์ ประกอบเกี่   | ້ຳອ )      |               |
|                     |                   |               |           |      |         |        |         |         |        | ความเห็นผ้อ    | อำนวยการ           |            |               |
|                     |                   |               |           |      |         |        |         |         |        | •<br>อนุมัติ   |                    |            |               |
|                     |                   |               |           |      |         |        |         |         |        | ้<br>(ลงชื่อ)  |                    |            |               |

## ตัวอย่าง แบบ 6

#### แบบรายงานผลการเรียน

ภาคเรียนที่ 2/2563

|        |                     | รง        | เสวชา    | 200 | 000-14      | 401         | รายวง   | ชา คณต       | คาะ | ลตรพน                    | เฐานอา                        | ชพ      | ครูผูสอ       | น น | างสาว        | วลา | າສຍ ສ                          | ทธบูรถ                        | l       |              |                             |                |                     |
|--------|---------------------|-----------|----------|-----|-------------|-------------|---------|--------------|-----|--------------------------|-------------------------------|---------|---------------|-----|--------------|-----|--------------------------------|-------------------------------|---------|--------------|-----------------------------|----------------|---------------------|
| เลขที่ | ເລາ<br>ປຣະຈຳ<br>ຫັວ | ชื่อ-สกุล | งาน (20) |     | บทที่1 (20) | บทที่2 (20) | รวม(40) | สอบย่อย (20) |     | พฤติกรรมเรียนออนไลน์ (5) | พฤติกรรมเรียนในห้องเรียน (15) | 5JN(20) | จิตพิสัย (20) |     | บทที่ 3 (10) |     | ค่าเฉลี่ยค่ากลางของข้อมูล (20) | การวัดการกระจายของข้อมูล (20) | 33N(40) | ปลายภาค (20) | น้ำเสนองานหน้าซันเรียน (10) | คะแนนรวม (100) | (ยรบา) หนาเรษกุษุรร |
| 1      |                     |           |          |     |             |             |         |              |     |                          |                               |         |               |     |              |     |                                |                               |         |              |                             |                |                     |
| 2      |                     |           |          |     |             |             |         |              |     |                          |                               |         |               |     |              |     |                                |                               |         |              |                             |                |                     |
| 3      |                     |           |          |     |             |             |         |              |     |                          |                               |         |               |     |              |     |                                |                               |         |              |                             |                |                     |

หัสวิชา 20000-1401 รายวิชา คณิตศาสตร์พื้นฐานอาชีพ ครูผู้สอน นางสาววิลาวัลย์ สิทธิบูรณ์

ลงชื่อ .....ครูผู้สอน

(นางสาววิลาวัลย์ สิทธิบูรณ์ )

1 เมษายน 2564

17

ตัวอย่าง แบบ 2 แบบรายงานสรุปเวลาเรียน

#### แบบรายงานสรุปเวลาเรียน ภาคเรียนที่ 2/2563

| p    | ເລາ      | -च        |   |   | สัปดาห์ที่ |   |   |   |    |   |    |    |    |    |    | ขาด | %  |    |    |    |    |    |       |               |
|------|----------|-----------|---|---|------------|---|---|---|----|---|----|----|----|----|----|-----|----|----|----|----|----|----|-------|---------------|
| เลขท | ประจำตัว | ชอ - สกุล | 1 | 2 | 3          | 4 | 5 | 6 | 7  | 8 | 9  | 10 | 11 | 12 | 13 | 14  | 15 | 16 | 17 | 18 | 19 | 20 | (คาบ) | (มา<br>เรียน) |
| 1    |          |           | / | / | /          | / | / | / | /  | / | /  | /  | /  | /  | ข. | /   | /  | /  | /  | /  |    |    | 1 2   | 94 94         |
| 2    |          |           | / | / | /          | / | / | / | /  | / | ก. | ก. | /  | ข. | ข. | ข.  | /  | /  | /  | /  |    |    | 3 6   | 81 81         |
| 3    |          |           | / | / | /          | / | / | / | ก. | / | /  | ข. | /  | /  | ข. | ข.  | /  | /  | /  | /  |    |    | 3 6   | 81 81         |

รหัสวิชา 20000-1401 รายวิชา คณิตศาสตร์พื้นฐานอาชีพ ครูผู้สอน นางสาววิลาวัลย์ สิทธิบูรณ์

ลงชื่อ.....ครูผู้สอน

( นางสาววิลาวัลย์ สิทธิบูรณ์ )

31 มีนาคม 2564

## ขั้นตอนการส่งคะแนนจากRMS ไป ศธ.02ออนไลน์(STD2018)

## เมื่อกรอกคะแนนถูกต้องแล้ว ขอให้ครูผู้สอนดาวน์โหลดเอกสารใบประเมินผลการเรียนแล้ว ตรวจทานข้อมูลในศธ.02ออนไลน์(STD2018)ว่าตรงกันหรือไม่ ก่อนเสนอหัวหน้าแผนกลงนาม

- เมื่อล็อกอินเข้าระบบ RMS แล้ว ให้เลือกระบบวัดผลและหลังสูตรฯ แล้วคลิ้กเลือก <u>บันทึกข้อมูลคะแนน</u> <u>เก็บ</u>
- 2. เลือกรายวิชาที่ต้องการ
- 3. เลือกกลุ่มนักเรียนที่ต้องการ
- 4. กดที่สัญลักษณ์ดินสอ

| บันทึกข้อมูลคะแนนเก็บ                                |                                                                                |                                  | - ‡≓ 😹              |
|------------------------------------------------------|--------------------------------------------------------------------------------|----------------------------------|---------------------|
| กรุณาเลือกภาคเรียน/ปีการศึกษา สำหรับข้อมูลตารางสอน   | 2/2563                                                                         |                                  | ~                   |
| ภาคเรียนย่อย                                         | ทุกภาคเรียนย่อย                                                                |                                  | ~                   |
| แหล่งข้อมูลตารางสอน                                  | ตารางสอนทั้งหมด                                                                |                                  | ~                   |
| รหัสวิชา ที่ต้องการ                                  | 2000-1402 คณิตศาสตร์พื                                                         | ขึ้นฐานอาชีพ                     | ~                   |
| กลุ่มนักเรียน ที่ต้องการ                             | 61240101 แฟชั่นและสิ่งทอ เ                                                     | เสื้อผ้าแฟชั่น/1 2561 (ช.3 ผ้า ) | ~                   |
|                                                      |                                                                                |                                  | เลือก               |
| * н                                                  | กไม่มีภาคเรียน/ปีการศึกษาให้เลือก ให้ไปตั้งค่าคะแ                              | นนเก็บวิชาที่สอนก่อน             |                     |
| รายละเอียดวิชา                                       | กลุ่มที่สอน                                                                    |                                  | บันทึก<br>คะแนนเก็บ |
| <b>2000-1402</b><br>คณิตศาสตร์พื้นฐานอาชีพ (3212324) | <b>61240101</b><br>แฟชั่นและสิ่งทอ เสื้อผ้าแฟชั่น/1<br>ปวช.3   2561 (ช.3 ผ้า ) |                                  | 1                   |

5. กดปุ่มสีเขียว บันทึกข้อมูลและส่งคะแนนเก็บเข้าสู่ระบบ ศธ.02 ออนไลน์

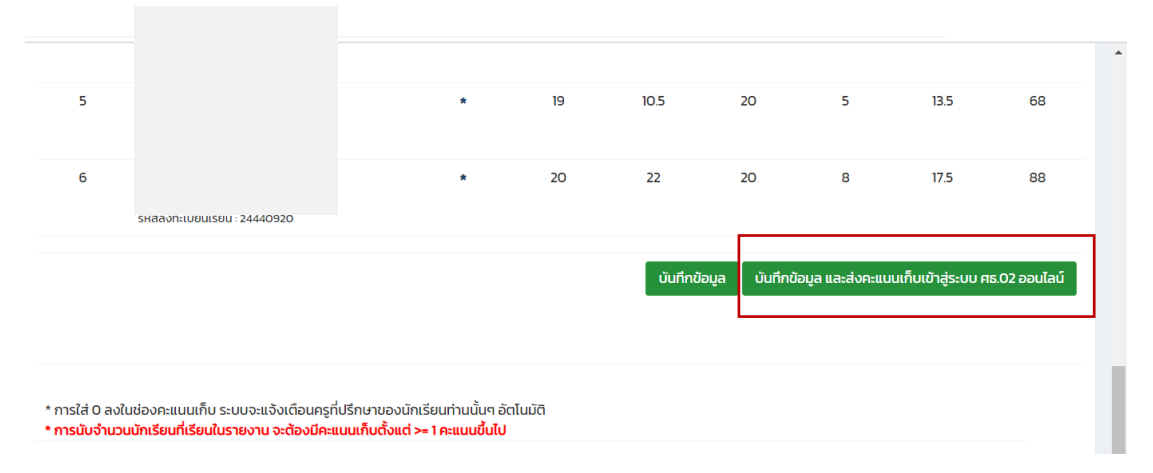

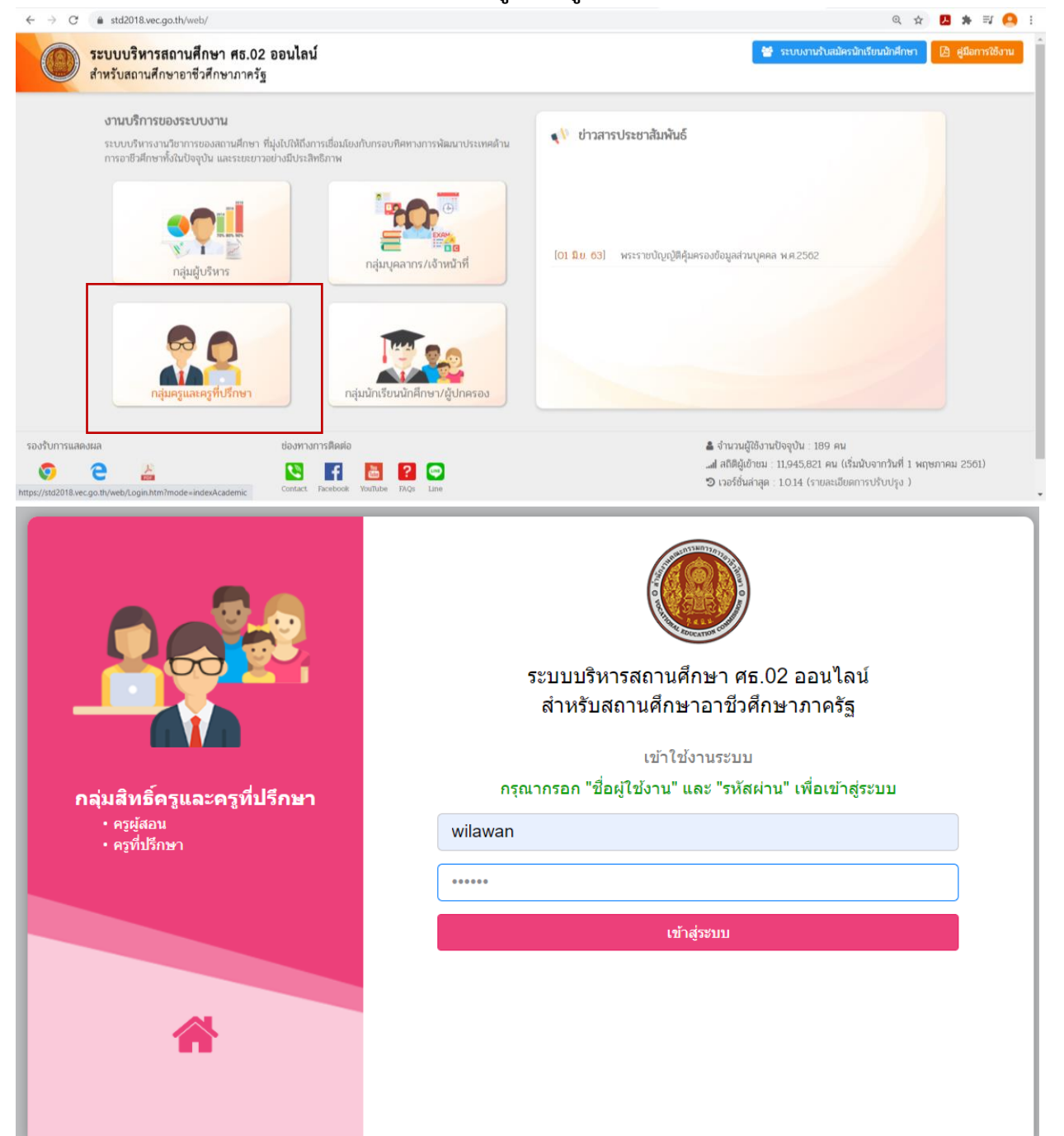

6. ล็อกอินเข้าระบบ ศธ.02 ออนไลน์ หากลืมรหัสติดต่องานศูนย์ข้อมูลา

### 7. เลือกบริการครูผู้สอน Online

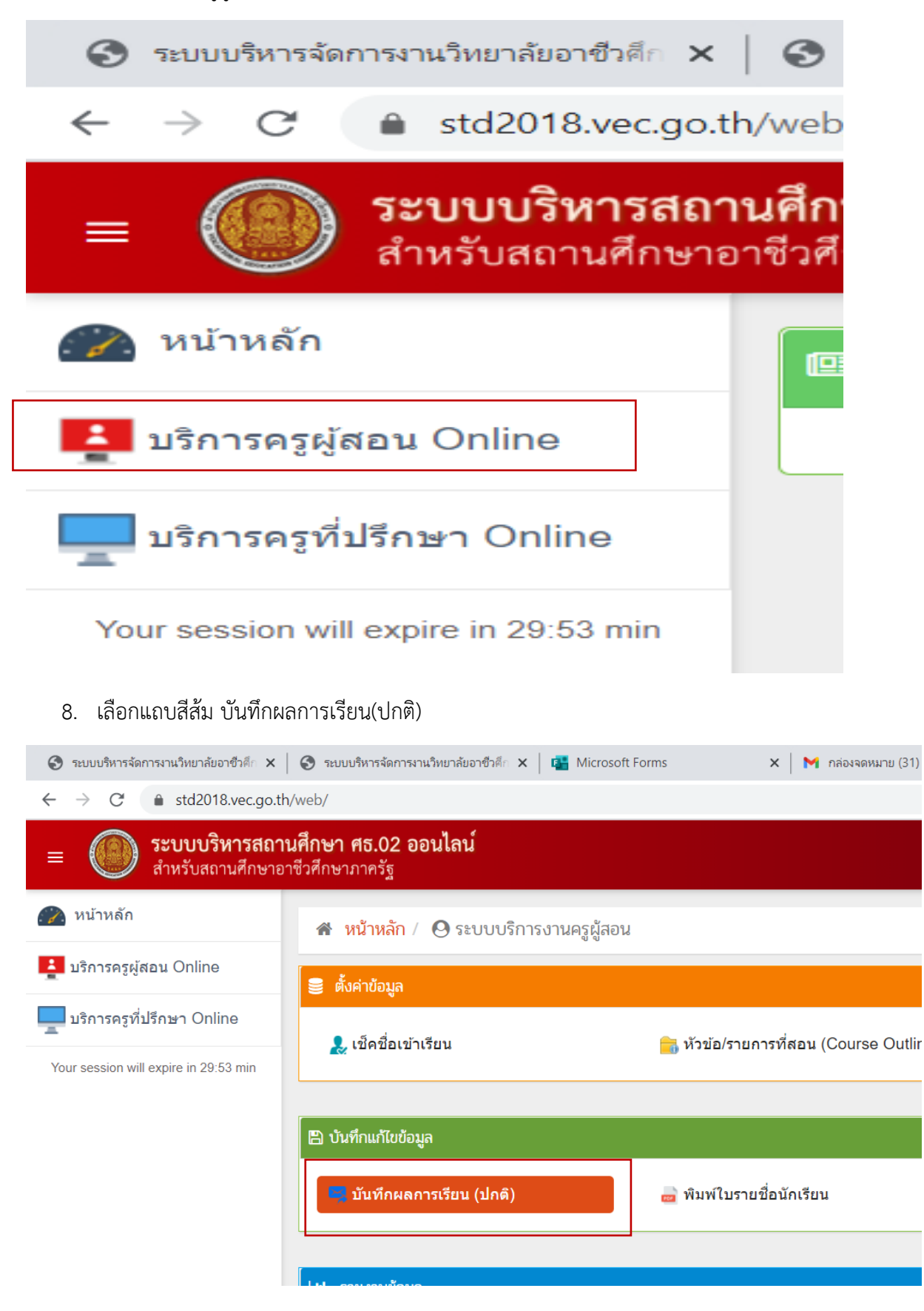

## 9. เลือกค้นหารายวิชาที่มีสถานะ **บันทึกคะแนนแล้ว**

| 🕄 ระบบบริหารจัดการงานวิทยาลัยอาชีวศึก 🗙                                                                                                    | S ระบบบริหารจัดการงา                    | นวิทยาลัยอาชีวศึก 🗙 🛛 📑 Microsoft Forms                                                                                                    | 🗙 🛛 M กล่องจ           |
|----------------------------------------------------------------------------------------------------|-----------------------------------------|----------------------------------------------------------------------------------------------------|------------------------|
| ← → C 🌢 std2018.vec.go.th/                                                                                                    | /web/                                   |                                                                                                    |                        |
| ธะบบบริหารสถาน     สำหรับสถานศึกษาอา     ธาตา     ธาตา | <b>เศึกษา ศธ.02 อ</b><br>ชีวศึกษาภาครัฐ | อนไลน์                                                                                                    |                        |
| 🕋 หน้าหลัก                                                                                                    | 🚷 หน้าหลัก /                            | 🙆 ระบบบริการงานครูผู้สอน / 🖨                                                                                                    | บันทึกผลการเรียน (ปกต์ |
| 🛓 บริการครูผู้สอน Online                                                                                                    |                                         |                                                                                                    |                        |
| บริการครูที่ปรึกษา Online                                                                                                    | ภาคเรียน *                              | 2/2563                                                                                                    | ั รายวิชา              |
| Your session will expire in 29:45 min                                                                                                    | สถานะ                                   | บันทึกคะแนนแล้ว<br>ทั้งหมด<br>ยังไม่ส่งผลการเรียน<br><u>บันทึกคะแนนแล้ว</u><br>บันทึกผลการเรียนแล้ว<br>อนุมัติผลการเรียนแล้ว<br>ประกาศผลการเรียนแล้ว |                        |

## 10. เลือกการดำเนินการ กดปุ่มสีเขียว ประมวลผล

| <b>เศึกษา ศ</b> ส<br>ชีวศึกษาภา | <b>ธ.02 ออนไลน์</b><br>เครัฐ    |               |                     |                    |        |                  | ?       | ∄ ∰          | <b></b> | วิลาวัลย์ สิทธิบูรณ์<br>วิทยาลัยอาชีวศึกษาชลบุรี |              | 🕩 ออกจากร |
|---------------------------------|---------------------------------|---------------|---------------------|--------------------|--------|------------------|---------|--------------|---------|--------------------------------------------------|--------------|-----------|
| 🔺 หน้                           | ่าหลัก / 🥹 ระบง                 | บบริการงานครุ | เผู้สอน / 🖻 บันที่เ | าผลการเรียน (ปก    | າติ)   |                  |         |              |         |                                                  |              |           |
|                                 |                                 |               |                     |                    |        |                  |         |              |         |                                                  |              |           |
| ภาคเรีย                         | ยน * 2/2563                     |               | ~                   | รายวิชา            | ทั้งห  | เมด              |         |              |         |                                                  | •            |           |
| สถ                              | านะ บันทึกค                     | ะแนนแล้ว      | ~                   |                    |        |                  |         |              |         |                                                  |              |           |
|                                 | Q คันห                          | 🛛 🕄 ເรົ່ນໃห   | ม่ 🔒 สรุปผลการ      | ปฏิบัติการสอน      |        |                  |         |              |         |                                                  |              |           |
| ลำดับ                           | รหัสวิว                         | 'n            | กลุ่มเรียน          |                    |        | ครูผู้สอน        |         | ผู้ลงทะเบียน | สถานะศ  | ารประมวลผลการเรียน                               | เลือกการดำเร | นินการ    |
| 1                               | 3000-1404<br>คณิตศาสตร์และสถิตี | เพื่องานอาชีพ | 62370101 : ສ.2/1    | รร. บริการส่วนหน้า | โรงแรม | วิลาวัลย์ สิทธิม | บูรณ์ * | 4            |         | บันทึกคะแนนแล้ว                                  | 🔅 ประมวล     | าผล       |

#### 11. เลือกประมวลผลอิงเกณฑ์ เมื่อตรวจสอบคะแนนแล้ว

| <b>านศึก</b><br>อาชีวศ์ | <b>ษา ศธ.02 ออนไลน์</b><br>กษาภาครัฐ |                    |                 |               |             | ?                | ٢       | Ħ         | •   | วิลาวัลย์<br>วิทยาลัยอาชีวศึก |
|-------------------------|--------------------------------------|--------------------|-----------------|---------------|-------------|------------------|---------|-----------|-----|-------------------------------|
| 4                       | 🛪 หน้าหลัก /  ระบบบริ                | การงานครูผู้สอน    | / 🖻 บันทึกผลการ | รเรียน (ปกติ) |             |                  |         |           |     |                               |
|                         | ภาคเรียน :                           | 2/2563             |                 |               |             |                  |         |           |     |                               |
|                         | รหัสวิชา :                           | 3000-<br>1404      | ġ               | ชื่อวิชา : คะ | ณิตศาสตร์แล | าะสถิติเพื่องานอ | มาชีพ   |           |     |                               |
|                         | ครูผู้สอน :                          | วิลาวัลย์ สิทธิบูร | ณ์*             |               |             |                  |         |           |     |                               |
|                         |                                      | <b>່ວ</b> ຍ້อนกลับ | 🕑 แก้ไขคะแนน    | 🔒 พิมพ์รายง   | งานคะแนน    | 📽 ประมวล         | ผลการเร | รียนอิงเก | ณฑ์ |                               |
|                         | ลำดับ รหัสประจำตัว ชื่               | อ - นามสกุล        |                 | ก             | ลุ่มเรียน   |                  |         |           |     |                               |

12. ตรวจทานผลการเรียนกับใบประเมินผลอีกครั้ง จึงกดยืนยันผลการเรียน และกดตกลงเป็นอันเสร็จ สิ้น

| 🖀 หน้าหลัก /  ระบบบริเ | การงานครูผู้สอน / 🖻 บันทึกผลการเรียน (ปกติ) |
|------------------------|---------------------------------------------|
| ภาคเรียน :             | 2/2563                                      |
| รายวิชา :              | 3000- <b>ชื่อวิชา :</b> คถั<br>1404         |
| ครูผู้สอน :            | วิลาวัลย์ สิทธิบูรณ์*                       |
|                        | 🕽 ย้อนกลับ 🖺 ยืนยันผลการเรียน               |
| ลำดับ รหัสประจำตัว     | ชื่อ - นามสกุล                              |

หมายเหตุ ในขั้นตอนนี้หากมีการกรอกคะแนนผิด สามารถแจ้งงานวัดผลฯ ให้ปลดล็อกเพื่อให้ครูผู้สอน เข้าไปแก้ไขคะแนนใหม่ได้ อย่างไรก็ตามหากคะแนนผ่านการพิจารณาผลการเรียนแล้วพบข้อผิดพลาด หรือครูผู้สอนต้องการแก้ไขคะแนน ครูผู้สอนจะต้องทำบันทึกขออนุญาตผู้อำนวยการตามลำดับ งาน วัดผลฯจึงจะสามารถแก้ไขคะแนนได้

# ภาคผนวก

# แบบคำร้องขอสอบแก้ตัว

|                                |                        | l             | ขียนที่ วิทยาลัยอาชีวสึกษาชลบุรี |
|--------------------------------|------------------------|---------------|----------------------------------|
|                                | วันที่                 | เดือน         | พ.ศ.                             |
| ข้าพเจ้า นาย/นางสาว            |                        | ุนามสกุล      |                                  |
| รหัสประจำตัว                   | เป็นนักเรียนชั้นปีที่  | กลุ่ม         | สาขางาน                          |
| มีความประสงค์จะขอสอบ           | แก้ตัว                 |               |                                  |
| รหัสวิชา                       | รายวิชา                |               |                                  |
| อาจารย์ผู้สอน                  |                        |               |                                  |
|                                |                        | ลงชื่อ        |                                  |
|                                |                        |               | ( นักเรียน )                     |
| หมายเหตุ                       |                        |               |                                  |
| <ol> <li>นักเรียนนํ</li> </ol> | าส่วนนี้ให้กับครูประจำ | วิชาที่ขอสอบเ | เก้ตัว                           |
| ว ครุประสำร์                   | วิชานำส่วนนี้ส่งพร้อมอ | ารรายงานผล    |                                  |

## การกรอกใบประเมินผลกิจกรรม

|                                                                                                    |     |        | 4 | 0.1<br>Reconstruction filmen filmen<br>Teaser 44-55 |                   | ก.4<br>เมษณีมหารม ไปปลี่สตรว่า - สีนกรรมกฎมหารมดังสิ่งสตร<br>มนอร 44 - 55 ครั้น - สีนกรรมส่วนรรมพละวิทธาลัส |      | = 1<br>du | eessn<br>Jone | HALIBIAN |      |     |        |    |
|----------------------------------------------------------------------------------------------------|-----|--------|---|-----------------------------------------------------|-------------------|----------------------------------------------------------------------------------------------------|------|-----------|---------------|----------|------|-----|--------|----|
|                                                                                                    | -   | DALEAS |   | Seat                                                | 60 - 18 WIR<br>N. | 3410                                                                                                    | 81 1 | N. 19%.   | 111           | H. 10    | 6 R. | ык. |        |    |
|                                                                                                    |     | 5012   |   |                                                     | 1                 |                                                                                                    | ,    | 1         |               | 1        | 1    |     |        | -  |
| ()(())(())())()()()()()()()()()()()()(                                                                          |     | 5932   |   |                                                     | 1                 |                                                                                                    |      | 1         |               | 1        | 1    | -   |        | F. |
|                                                                                                    | -   | 5037   |   |                                                     | 1                 |                                                                                                    |      | /         |               | /        | 4    | 4   |        | r. |
| - Anama -                                                                                                    |     | 5023   |   |                                                     | 1                 |                                                                                                    | 1    | /         |               | /        | 1    | 4   |        | -  |
| วิทยาลัยอาชีวศึกษาชลบุรี                                                                                        |     | 5012   |   |                                                     | 1                 |                                                                                                    | 1    | /         |               | /        | /    | -   |        |    |
| 1. January Company                                                                                              |     | 27.50  |   |                                                     | 17                |                                                                                                    |      | 1         |               | 1        |      | 1   |        |    |
| LUD 2011 DH diriyi 3 M                                                                                          | 0   | 0000   |   |                                                     | 1                 |                                                                                                    |      | 1         |               | 1        | 1    |     |        |    |
|                                                                                                    |     | 3930   | a |                                                     | 1                 |                                                                                                    |      | /         |               | 1        | 1    |     |        |    |
| ประจากเอเลยเห                                                                                                   |     | 3952   |   |                                                     |                   |                                                                                                    |      |           |               |          |      |     | -      |    |
| trianentsu                                                                                                    |     | -7751  |   |                                                     | 1                 |                                                                                                    |      | 1         |               | 1        | 1    |     |        |    |
| 12#U910                                                                                                    | _10 | 2934   |   |                                                     | 1                 |                                                                                                    |      |           |               |          | 1    |     |        |    |
| ดามที่วิทยาลัยฯ มอบหมายให้ข้าพเข้าวับพิดรอบกิจกรรมนั้น บัคนี้ได้ดำนับการเรียบร้อยแล้วและได้สรุปผล ดังนี้        |     | 5954   |   |                                                     | 1                 |                                                                                                    |      | /         |               | 1        | 1    |     |        |    |
|                                                                                                    | 12  | 2010   |   |                                                     | 1                 |                                                                                                    |      | ,         |               | 1        | 1    |     |        |    |
|                                                                                                    | 13  | 1995   |   |                                                     | 1                 |                                                                                                    |      | /         |               | 1        | 1    |     |        |    |
|                                                                                                    | _14 | 29.54  |   |                                                     | 1                 |                                                                                                    |      |           |               | 1        | 1    |     |        |    |
| นักเรียน นักศึกษา ผ่านกิจกรรม (พ.)                                                                              |     | 2932   |   |                                                     | 1                 |                                                                                                    |      | /         |               |          | 1    |     |        |    |
| นักเรียน นักสีกนา ไม่ผ่านกิจกรรม (ม.ศ.)2คน                                                                      | 10  | 29.0   |   |                                                     | 1                 |                                                                                                    |      |           |               | /        | 1,   |     | -      | 5  |
| 177 <u></u>                                                                                                    | 17  | 299.64 | _ | -                                                   | 1                 |                                                                                                    | - 1  |           |               | 1        | 1    |     | - C    |    |
|                                                                                                    |     | 393    | - |                                                     | 1                 |                                                                                                    | /    |           |               | 1        | 1    |     |        |    |
| •                                                                                                    |     | 29.54  |   |                                                     | 1                 |                                                                                                    |      | 1         |               | /        | _    | 1   |        |    |
|                                                                                                    |     | 2932   |   |                                                     |                   |                                                                                                    |      |           |               |          |      |     | -      |    |
|                                                                                                    |     |        |   |                                                     |                   |                                                                                                    |      |           |               |          |      |     |        |    |
|                                                                                                    |     |        |   |                                                     |                   |                                                                                                    |      |           |               |          |      |     | 967540 |    |
|                                                                                                    |     |        |   |                                                     |                   |                                                                                                    |      |           |               |          |      |     |        |    |
|                                                                                                    |     |        |   |                                                     |                   |                                                                                                    |      |           |               |          |      |     |        |    |
| ครูที่ปรึกมากลุ่มวัชา                                                                                           |     |        |   |                                                     |                   | 1                                                                                                    |      |           |               |          |      |     |        |    |
|                                                                                                    | 19  |        |   |                                                     |                   |                                                                                                    |      |           | 1000          |          |      |     |        |    |
|                                                                                                    |     |        |   |                                                     |                   |                                                                                                    |      |           |               |          |      |     |        |    |
|                                                                                                    | 20  |        |   |                                                     |                   | -                                                                                                    |      |           |               |          |      |     |        |    |
|                                                                                                    | 30  |        |   |                                                     |                   | -                                                                                                    |      |           |               |          |      |     |        |    |
|                                                                                                    | 31  |        |   |                                                     |                   | _                                                                                                    |      |           |               |          |      |     | -      |    |
|                                                                                                    | 32  |        |   |                                                     |                   | -                                                                                                    |      |           |               |          |      |     | -      |    |
|                                                                                                    | -33 |        |   |                                                     |                   | _                                                                                                    |      |           |               |          |      |     |        |    |
|                                                                                                    | 36  |        |   |                                                     |                   |                                                                                                    |      |           |               |          |      |     |        |    |
| รองผู้ด้วยเหตุการใจเพื่อการได้สาม เป็นสี่และ                                                                    |     |        |   |                                                     |                   |                                                                                                    |      |           |               |          |      |     |        |    |
|                                                                                                    |     |        |   |                                                     |                   |                                                                                                    |      |           |               |          |      |     |        |    |
|                                                                                                    |     |        |   |                                                     |                   |                                                                                                    |      |           |               |          |      |     |        |    |
| Margare Tuesday                                                                                                 |     |        |   |                                                     |                   |                                                                                                    |      |           |               |          |      |     |        |    |
|                                                                                                    |     |        |   |                                                     |                   |                                                                                                    |      |           |               |          |      |     |        |    |
| in the second second second second second second second second second second second second second second second |     |        |   |                                                     |                   |                                                                                                    |      |           |               |          |      |     |        |    |
|                                                                                                    | -41 |        |   |                                                     |                   |                                                                                                    |      | 4         |               |          |      |     |        |    |
|                                                                                                    | -0  |        |   |                                                     |                   |                                                                                                    |      |           |               |          |      | -   |        |    |
|                                                                                                    | -4) |        |   |                                                     |                   |                                                                                                    |      |           |               |          |      |     |        |    |
|                                                                                                    | 44  |        |   |                                                     |                   |                                                                                                    |      |           |               |          |      |     |        |    |

# การแก้ไขคำผิดในใบประเมินผล

➔ ให้ขีดฆ่าแล้วลงชื่อกำกับ <u>ไม่ควรใช้น้ำยาลบคำผิด</u>

|                                                      | 14                                                                                                    | 14 | 14 | 12 | 18  | 72   | 3   |  |
|------------------------------------------------------|----------------------------------------------------------------------------------------------------|----|----|----|-----|------|-----|--|
|                                                      | 14                                                                                                    | 13 | 10 | 10 | 13  | 60   | 2   |  |
|                                                      | 14                                                                                                    | 16 | 94 | 14 | 15  | 73   | 3   |  |
|                                                      | 18                                                                                                    | 17 | 15 | 8  | 14  | 72   | 3   |  |
|                                                      | 14                                                                                                    | 14 | 14 | 8  | 10  | 60   | 2   |  |
|                                                      | 18                                                                                                    | 15 | 17 | 14 | 11  | 80   | Y   |  |
|                                                      | 15                                                                                                    | 14 | 15 | 16 | 15  | 7375 | 3.5 |  |
|                                                      | 17                                                                                                    | 14 | 16 | 11 | 15- | 73   | 6   |  |
|                                                      | 19                                                                                                    | 17 | 15 | 16 | 19  | 86   | 4   |  |
|                                                      | 14                                                                                                    | 15 | 16 | 15 | 19  | 79   | 3.5 |  |
|                                                      | 15                                                                                                    | 15 | 15 | 14 | 18  | 77   | 3.5 |  |
|                                                      | 14                                                                                                    | 13 | 12 | 10 | 15- | 64   | 2   |  |
|                                                      | 14                                                                                                    | 15 | 13 | 10 | 12  | 64   | 2   |  |
| NAMES OF TAXABLE PARTY AND ADDRESS OF TAXABLE PARTY. | strength and in the second second sec |    |    |    |     |      |     |  |

# การลงเวลาเรียน

## การลงเวลาเรียนต้องลงผ่านระบบ RMS

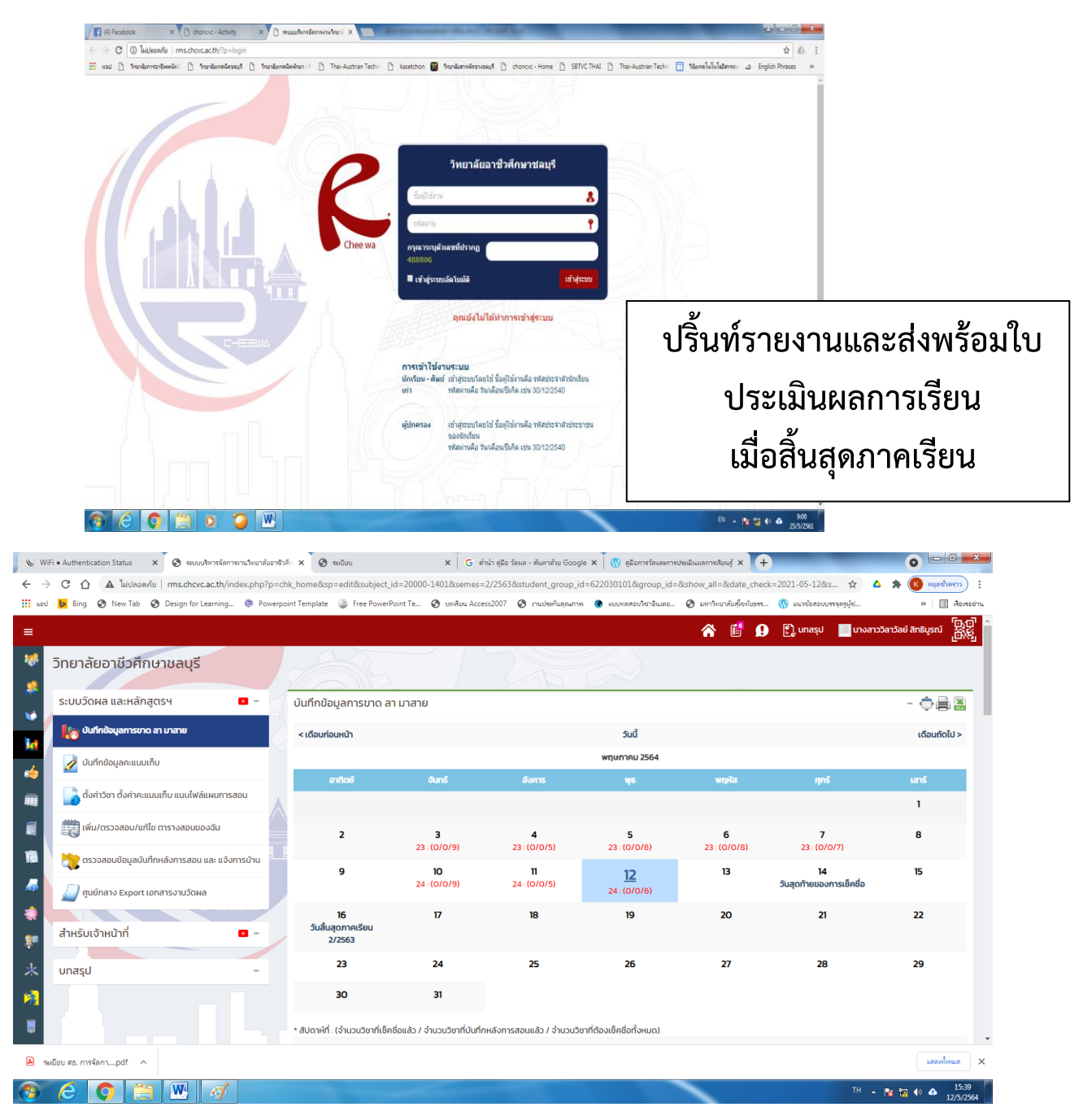

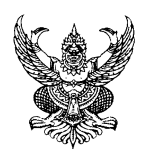

# บันทึกข้อความ

| ส่วนร  | <b>าชการ</b> วิทยาลัยอาชีวศึกษาชลบุรี |        |
|--------|---------------------------------------|--------|
| ที่    | ,                                     | วันที่ |
| เรื่อง | ขออนฌาตส่งแบบประเมินผลการเรียนล่าช้า  |        |
|        | 4 0                                   |        |

เรียน ผู้อำนวยการวิทยาลัยอาชีวศึกษาชลบุรี

ด้วยในภาคเรียนที่.....บีการศึกษา ....ข้าพเจ้าได้รับมอบหมายปฏิบัติการสอนประจำ สาขาวิชา.....รายวิชา ความละเอียดทราบแล้วนั้น

| งงขอสงแบบบระเมนผลการเรยนดงกลาว        | งานวนวชา ประกอบดวย |
|---------------------------------------|--------------------|
| 1. ชื่อวิชา                           | ระดับชั้น          |
| <ol> <li>ชื่อวิชา</li> </ol>          | ระดับชั้น          |
| <ol> <li>ชื่อวิชา</li> </ol>          | ระดับชั้น          |
| 4. ชื่อวิชา                           | ระดับชั้น          |
| 5. ชื่อวิชา                           | ระดับชั้น          |
| รายละเอียดดังเอกสารที่แนบมาพร้อมหนังอ | สือฉบับนี้         |

จึงเรียนมาเพื่อโปรดพิจารณา

|                                  |                      | ลงชื่อ              | ครูผู้สอน          |
|----------------------------------|----------------------|---------------------|--------------------|
|                                  |                      | (                   | )                  |
|                                  |                      | ตำแหน่ง <u>.</u>    |                    |
| ความคิดเห็น หน.สาขาวิชา          |                      | . ความคิดเห็น หน.งา | านวัดผลา           |
| ลงชื่อ                           | หัวหน้าสาขาวิชา<br>) | ถงชื่อ <u></u> (    | หน.งานวัดผลฯ<br>)  |
| ความคิดเห็นรองผู้อำนวยการฝ่ายวิช | ำการ                 |                     |                    |
| ลงชื่                            | ຍ<br>                | รองผู้อำ<br>)       | านวยการฝ่ายวิชาการ |
| ความคิดเห็นผู้อำนวยการ           |                      |                     |                    |
| ลงชื่                            | อ                    | ผู้อำนว             | ยการ วอศ.ชลบุรี    |

## การใช้งานระบบบริหารงานวิชาการของสถานศึกษา ศธ.02 ออนไลน์ (สำหรับผู้ปกครองและนักเรียนนักศึกษา)

(.....)

### http://std2018.vec.go.th

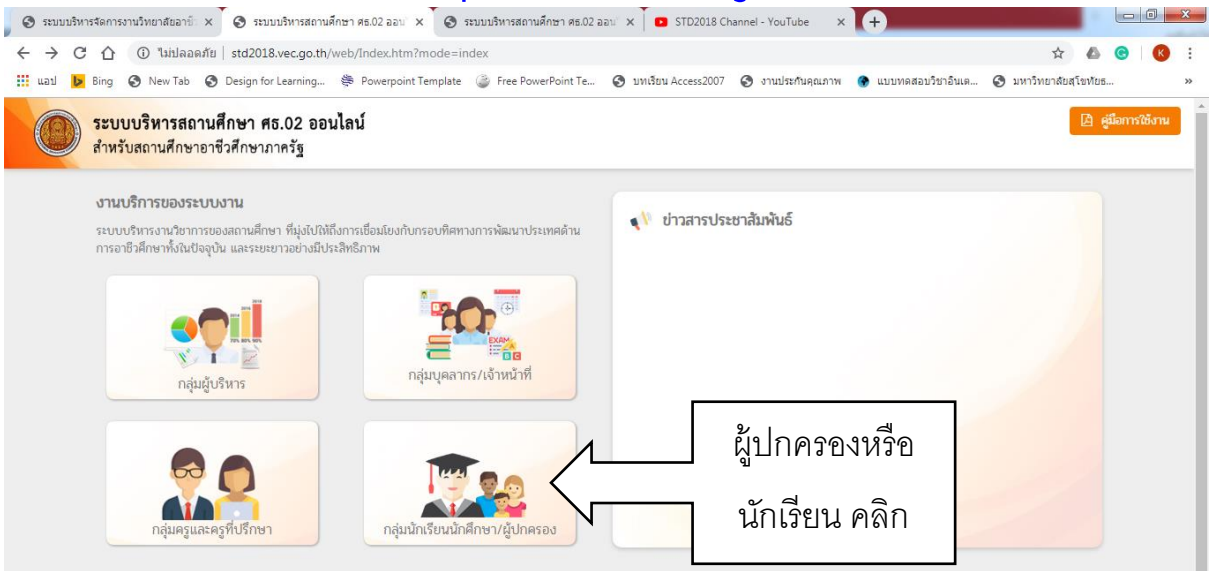

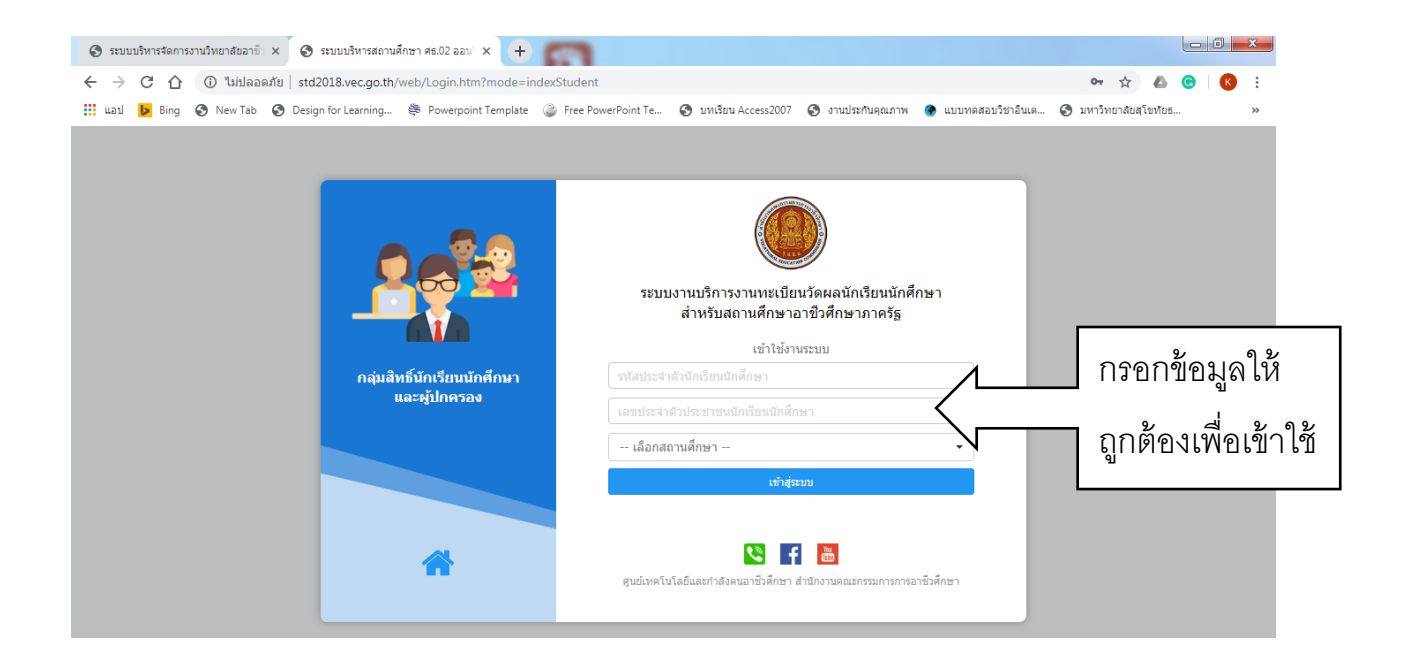

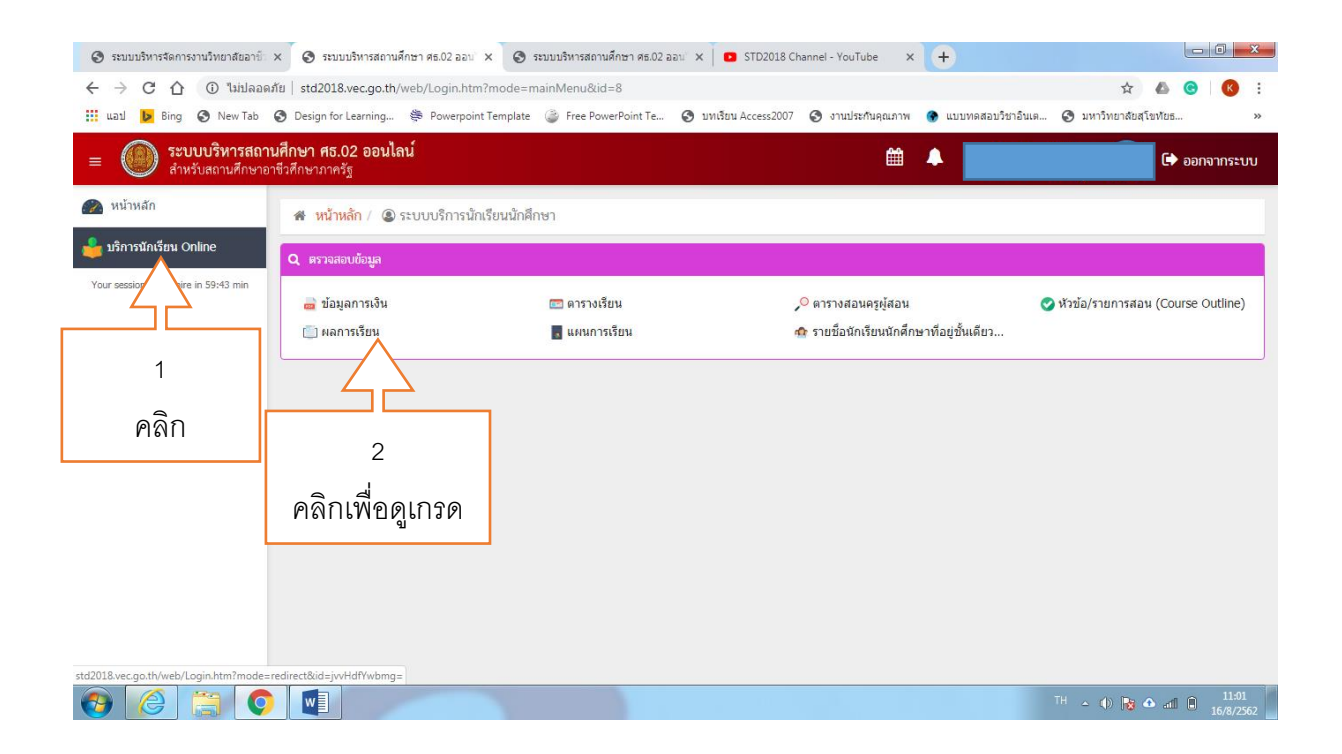